# Panasonic

使用说明书 软件(打印驱动程序) <sub>用于数码图像处理系统</sub>

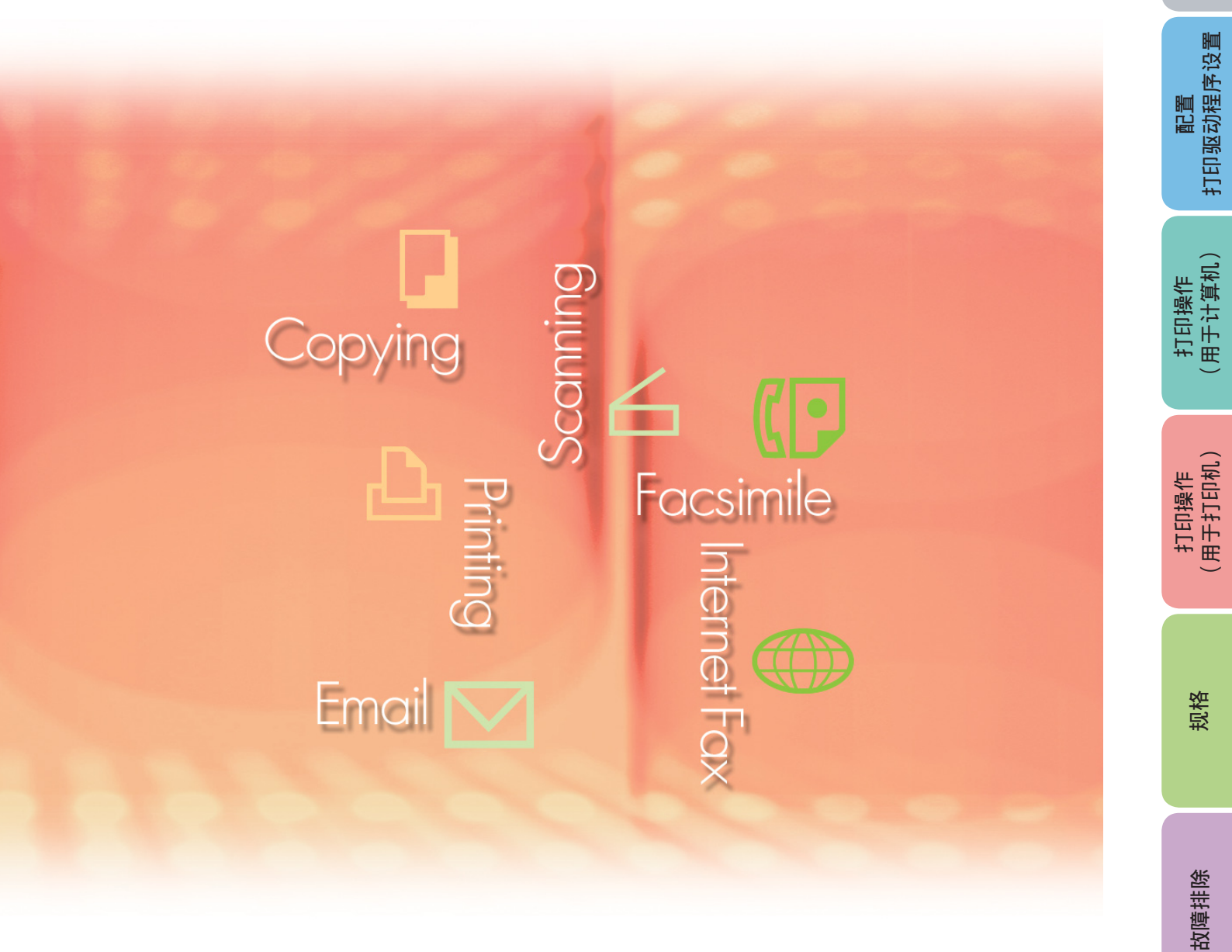

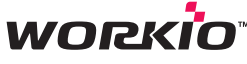

使用本软件之前,请通读本使用说明书并妥善保管以备日后使用。

中文

系统要求

本说明书使用了下列商标和注册商标:

Microsoft、MS-DOS、Windows、Windows Server、Windows Vista 和 Internet Explorer 是微软 公司(Microsoft Corporation)在美国和其他国家的注册商标或商标。

翻印 Microsoft 产品的屏幕截图经微软公司(Microsoft Corporation)许可。

i386、i486、Celeron、Intel Centrino、Pentium 和 Itanium 是 Intel 公司及其子公司的商标。

Mac、Mac OS、Macintosh、TrueType 和 Apple 是 Apple Inc. 在美国和其他国家注册的商标。 USB-IF 标识是 Universal Serial Bus Implementers Forum, Inc. 的商标。

Novell、NetWare、IntranetWare、NDS 是 Novell, Inc. 在美国和其他国家的注册商标。

PEERLESSPage ™ 是 PEERLESS Systems Corporation 的商标, PEERLESSPrint 和 Memory Reduction Technology<sup>®</sup> 是 PEERLESS Systems Corporation 的注册商标。COPYRIGHT © 2005 PEERLESS Systems Corporation.

COPYRIGHT © 2005 Adobe Systems Incorporated. 版权所有;Adobe<sup>®</sup> PostScript<sup>®</sup> 3 ™。 通用字体缩放技术(UFST)以及所有字体均得到 Monotype Imaging Inc. 许可。

Monotype<sup>®</sup> 是 Monotype Imaging Inc. 在美国的专利和商标局注册的商标,并且可能在其他司法管 辖区域注册了该商标。

ColorSet ™ 是 Monotype Imaging Inc. 在美国的专利和商标局注册的商标,并且可能在其他司 法管辖区域注册了该商标。ColorSet ™ Profile Tool Kit、Profile Studio 和 Profile Optimizer 是 Monotype Imaging Inc. 的商标,并且可能在部分司法管辖区域注册了这些商标。

COPYRIGHT © 2007 Monotype Imaging Inc.。版权所有。

PCL 是 Hewlett-Packard(惠普)公司的商标。

Adobe、Acrobat、Adobe Reader、Adobe Type Manager、PostScript、PostScript 3 以及 Reader 是 Adobe Systems Incorporated 在美国和 / 或其他国家的注册商标或商标。

本说明书中涉及的所有其他产品/品牌名称、商标或注册商标均归其各自所有者拥有。

在本使用说明书中,某些™和®标记在正文中省略。

© 2008 年松下通信系统设备株式会社。版权所有。 未经许可擅自进行复制和发行均属违法行为。 日本印刷。

本使用说明书内容若有变更、恕不另行通知。

| 备忘录 |
|-----|
|     |
|     |
|     |
|     |
|     |
|     |
|     |
|     |
|     |
|     |
|     |

# 目录

| 系统要求                                                                                                    | 6                                |
|----------------------------------------------------------------------------------------------------|----------------------------------|
| 配置打印驱动程序设置                                                                                                    | 8                                |
| <ul> <li>■ 打开打印机属性对话框</li> <li>■ 基本选项卡</li> <li>■ 输出选项卡</li> <li>■ 作业类型选项卡</li> <li>■ たの氏見はほと</li> </ul>                                                                                                    | 8<br>11<br>21<br>24              |
| <ul> <li>■ 打印版重远项下</li> <li>■ 打印效果选项卡</li> <li>■ 配置文件选项卡</li> </ul>                                                                                                    | 26<br>34<br>39                   |
| <ul> <li>■ 支持选项卡</li> <li>■ 纸盒选项卡</li> </ul>                                                                                                    | 41<br>42                         |
| ■ <sup>设备选项卡</sup>                                                                                                    | 43<br><b>45</b>                  |
| <ul> <li>通过 Windows 应用程序打印</li> <li>网络打印</li> <li>IPP(互联网打印协议)打印</li> <li>作业状态应用程序</li> </ul>                                                                                                    | 45<br>46<br>47<br>50             |
| 打印操作(用于打印机)                                                                                                    | 54                               |
| <ul> <li>■ SD 卡打印</li> <li>■ 邮箱</li> <li>■ 邮箱 (用于 DP-C322-PK/C262-PK、DP-C405-PK/C305-PK/C265-PK)</li> </ul>                                                                                                    | 54<br>55<br>57                   |
| <ul> <li>工作控制(输出队列)(用于 DP-C322-PK/C262-PK、<br/>DP-C405-PK/C305-PK/C265-PK)</li> <li>邮箱(用于 DP-8060-PK/8045-PK/8035-PK)</li> <li>工作队列(用于 DP-8060-PK/8045-PK/8035-PK)</li> <li>邮箱(用于 DP-8020E-PK/8020P-PK/8016P-PK)</li> <li>保密邮箱(用于 DP-8020E-PK/8020P-PK/8016P-PK)</li> <li>工作队列(用于 DP-8020E-PK/8020P-PK/8016P-PK)</li> </ul> | 59<br>61<br>62<br>63<br>65<br>67 |
| 规格                                                                                                    | 68                               |
| <ul> <li>■ 规格(用于 DP-C405-PK/C305-PK/C265-PK、DP-C322-PK/C262-PK)</li> <li>■ 规格(用于 DP-8060-PK/8045-PK/8035-PK)</li> <li>■ 规格(用于 DP-8020E-PK/8020P-PK/8016P-PK)</li> </ul>                                                                                                    | 68<br>69<br>69                   |

| y障排除 <sup>.</sup>                                                                                | 70 |
|--------------------------------------------------------------------------------------------------|----|
| <ul> <li>■ 打印操作失败</li> <li>■ 打印操作失败</li> <li>■ 打印的文档不正确(用于 DP-C405-PK/C305-PK/C265-PK</li> </ul> | 70 |
| DP-C322-PK/C262-PK)                                                                              | 71 |
| ■ 打印的文档不正确(用于 DP-8060-PK/8045-PK/8035-PK、                                                        |    |
| DP-8020E-PK/8020P-PK/8016P-PK)                                                                   | 72 |
| ■ 计算机上显示的错误信息                                                                                    | 73 |
| ■ 本机上显示的错误信息(用于 DP-C405-PK/C305-PK/C265-PK、                                                      |    |
| DP-C322-PK/C262-PK)                                                                              | 74 |
| ↓录                                                                                               | 76 |
| ■ 打印区域                                                                                           | 76 |

# 系统要求

| ・个人电脑                                                            | :IBM <sup>®</sup> PC/AT <sup>®</sup> 及其兼容机(推荐使用 Intel <sup>®</sup> Pentium <sup>®</sup> 4 1.6 GHz 或更高版本的 CPU)                                                                                                    |                              |
|------------------------------------------------------------------|----------------------------------------------------------------------------------------------------|------------------------------|
| ・操作系统                                                            | : Microsoft <sup>®</sup> Windows <sup>®</sup> 2000 操作系统(Service Pack 4 或更高版本)* <sup>1</sup><br>Microsoft <sup>®</sup> Windows <sup>®</sup> XP 操作系统(Service Pack 2 或更高版本)* <sup>2</sup><br>Microsoft <sup>®</sup> Windows Server <sup>®</sup> 2003 操作系统(Service Pack 1 或更高版本)* <sup>3</sup><br>Microsoft <sup>®</sup> Windows Vista <sup>®</sup> 操作系统* <sup>4</sup> |                              |
|                                                                  | * 不支持如下操作系统:<br>基于 Itanium <sup>®</sup> 系统的 Microsoft <sup>®</sup> Windows Server <sup>®</sup> 2003 1                                                                                                    | 全业版                          |
| ・应用程序软件                                                          | :Microsoft <sup>®</sup> Internet Explorer <sup>®</sup> 6.0 Service Pack 1 或更高版本                                                                                                    |                              |
| ・系统内存                                                            | : 各操作系统推荐使用的内存:<br>Microsoft <sup>®</sup> Windows <sup>®</sup> 2000 操作系统<br>Microsoft <sup>®</sup> Windows <sup>®</sup> XP 操作系统<br>Microsoft <sup>®</sup> Windows Server <sup>®</sup> 2003 操作系统                                                                                                    | : 256 MB 或以上<br>: 512 MB 或以上 |
|                                                                  | Microsoft <sup>®</sup> Windows Vista <sup>®</sup> 操作系统                                                                                                    | : 1 GB 或以上                   |
| ・剩余硬盘空间                                                          | : <b>300 MB</b> 或以上                                                                                                    |                              |
| ・光驱                                                              | :用于安装光盘中的软件和应用程序                                                                                                    |                              |
| ・接口                                                              | :10Base-T/100Base-TX 以太网端口                                                                                                    |                              |
| *1 Microsoft <sup>®</sup> Wind<br>*2 Microsoft <sup>®</sup> Wind | dows <sup>®</sup> 2000 操作系统(下文简称为 Windows 2000)<br>dows <sup>®</sup> XP 操作系统(下文简称为 Windows XP)                                                                                                    |                              |

\*3 Microsoft<sup>®</sup> Windows Server<sup>®</sup> 2003 操作系统(下文简称为 Windows Server 2003)

\*4 Microsoft<sup>®</sup> Windows Vista<sup>®</sup> 操作系统(下文简称为 Windows Vista)

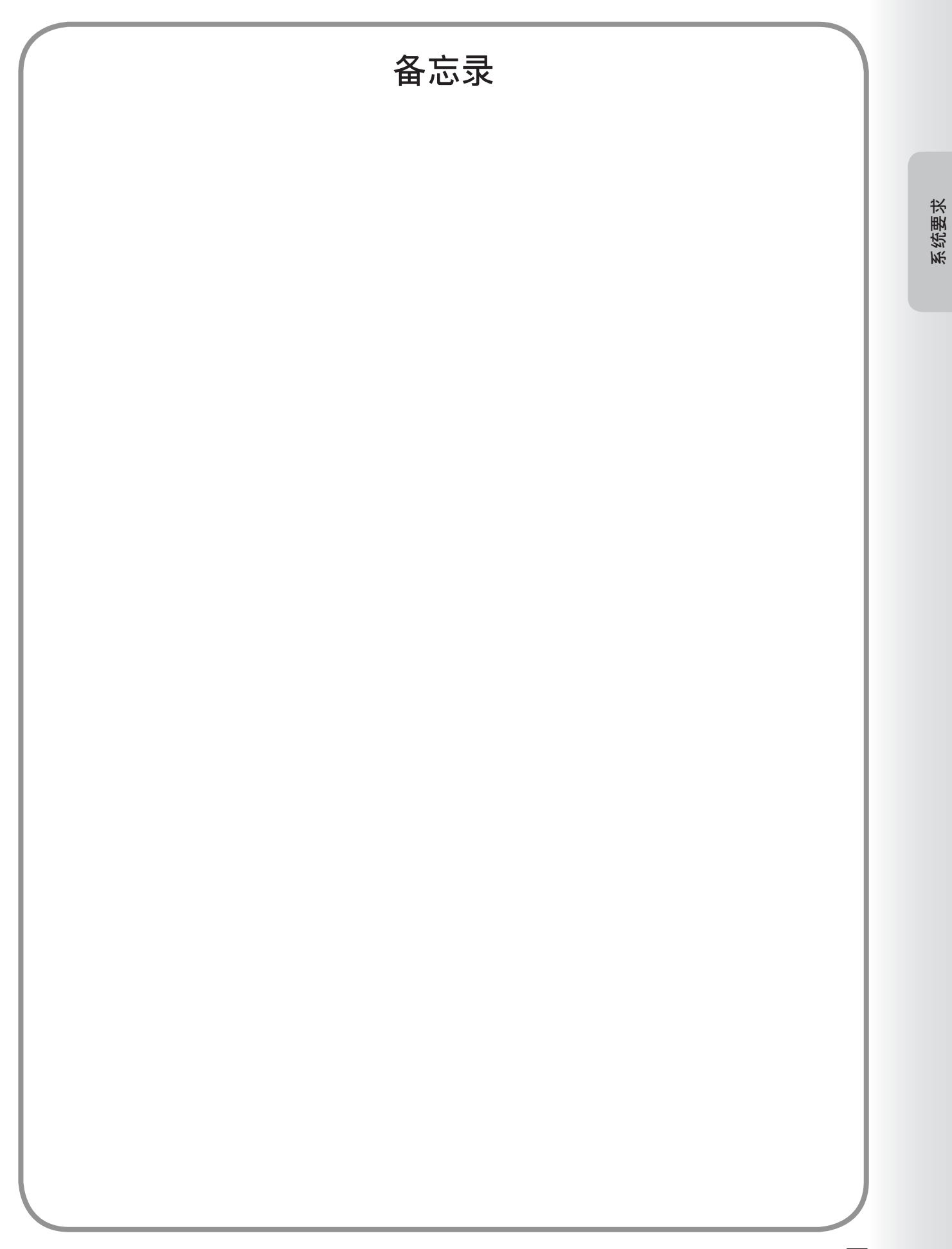

# 配置打印驱动程序设置

# 打开打印机属性对话框

### ■ 管理员

要更改打印机设置时,请通过执行以下步骤打开打印机属性对话框。

备注:

Windows 系统下,可用的属性设置取决于登录帐户的访问等级。本章节说明可以由管理员(系统管理员)指定的属性。有 关用户属性的详情,请参见第 10 页上的 "用户"。

- 1 使用具有管理员权限的帐户登录计算机 / 网络。
- 2 单击开始按钮,选择设置并选择打印机和传真图标。(对于 Windows 2000:单击开始按钮,选择设置,然后单击打印机图标。对于 Windows Vista:单击开始按钮,选择控制面板,然后单击打印机图标)
- 3 右击打印机和传真文件夹内所需的打印机图标,然后在弹出菜单中选择属性。

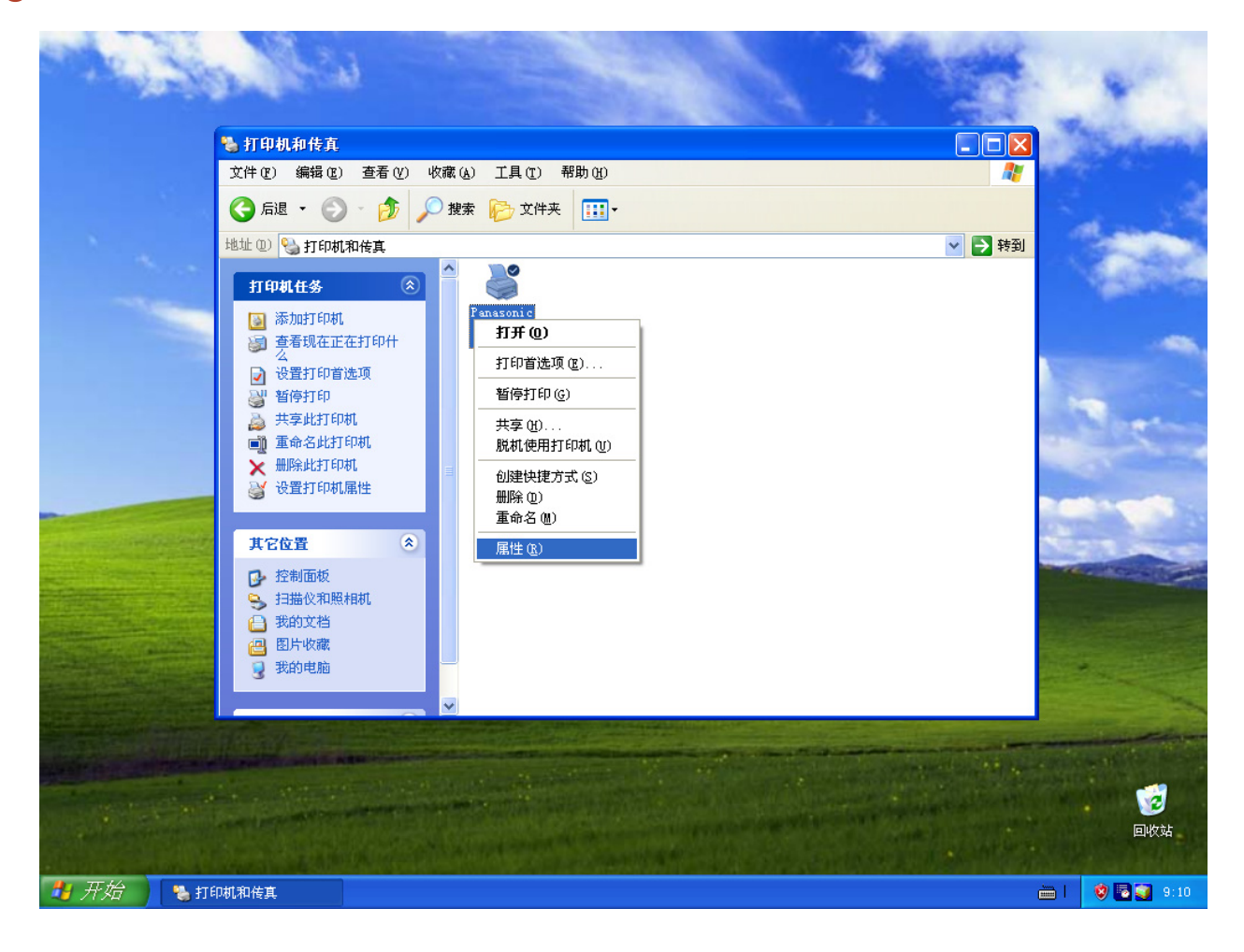

| 💕 Panasonic DP                          | 属性                  | ? 🗙 |
|-----------------------------------------|---------------------|-----|
| 常规 共享 端口 高                              | 级 颜色管理 安全 纸盒 设备     |     |
| Panasoni c 📰                            | 5- TL               |     |
| 位置(L):                                  |                     |     |
| 注释 (2):                                 |                     |     |
| 型号(0): Panasonic DP-                    |                     |     |
| 一功能———————————————————————————————————— |                     |     |
| 颜色: 是                                   | 可用纸张:               |     |
|                                         | A4 📉                |     |
| 装订:是                                    |                     |     |
| 速度: 40 ppm                              |                     |     |
| 最大分辨率: 600 dpi                          | <u></u>             |     |
| ] []                                    | 首选项 (I)   打印测试页 (I) |     |
|                                         |                     |     |
|                                         |                     |     |
|                                         |                     |     |
|                                         | <b>确定 取消</b> 应用 (A) | 帮助  |

此时会显示以下打印机属性对话框。单击所需的选项卡,然后根据需要配置属性。

常规/共享/端口/高级/颜色管理/安全选项卡:

这些选项卡列出 Windows 特定的设置。请参阅 Windows 手册、Windows 弹出帮助主题和 / 或在线支持。

备注:

- 要打开 Windows 弹出帮助主题时: 单击打印机属性对话框右上角的 ? 图标。此时"?"标记会出现在鼠标光标处。
- ·然后单击对话框中不熟悉的对象,此时便会在弹出窗口中打开帮助主题。阅读完弹出窗口中的信息时,您可以通过单击窗 口中的任何地方来关闭该窗口。
- ・颜色管理选项卡不适用于 DP-8060-PK/8045-PK/8035-PK 和 DP-8020E-PK/8020P-PK/8016P-PK。

纸盒/设备选项卡:

这些选项卡上列出了和 Panasonic 打印系统有关的设置。有关其他详情,请参阅与您感兴趣的主题相关的页面。

纸盒选项卡:参见第42页

设备选项卡:参见第43页

# ■ 用户

要更改打印机设置时,请通过执行以下步骤打开打印机属性对话框。

- 1 从应用程序的文件菜单中选择打印。(即 Microsoft<sup>®</sup> 写字板)
- 2 在名称列表框中选择打印机型号。
- **3** 单击打印对话框中的 首选项 (B) 按钮。

打印质量选项卡:参见第26页

打印效果选项卡:参见第 34 页

配置文件选项卡:参见第 39 页

**支持**选项卡 : 参见第 41 页

出现打印机属性对话框。单击所需的选项卡并根据需要配置属性。

| 🌢 打印                                                           | ? 🛛              |
|----------------------------------------------------------------|------------------|
| 常规                                                             |                  |
| 选择打印机                                                          |                  |
| 添加打印机<br>译和asonic<br>FCL5                                      |                  |
| 状态: 准备就绪                                                       | 首选项 (图)          |
| 12章:<br>备注:                                                    | 查找打印机 (0)        |
|                                                                | 打印到文件 (E)        |
| <ul> <li>页面范围</li> <li>○ 全部(1)</li> </ul>                      | (公教) (2) - 1 - ▲ |
| ○ 选定范围 (I) ○ 当前页面 (V)                                          |                  |
| <ul> <li>○页码(G): 1-65535</li> <li>☆ ) 页明式页示芬用 かっちょう</li> </ul> |                  |
| 输入贝特或贝固陷围。如,5-12                                               |                  |
|                                                                | 打印度) 取消 应用 (4)   |
| <b>基本</b> 选项卡  :参见第 11 页                                       |                  |
| <b>输出</b> 选项卡  :参见第 <b>21</b> 页                                |                  |
| <b>作业类型</b> 选项卡 : 参见第 24 页                                     |                  |

# 基本选项卡

基本选项卡用来配置基本打印设置。

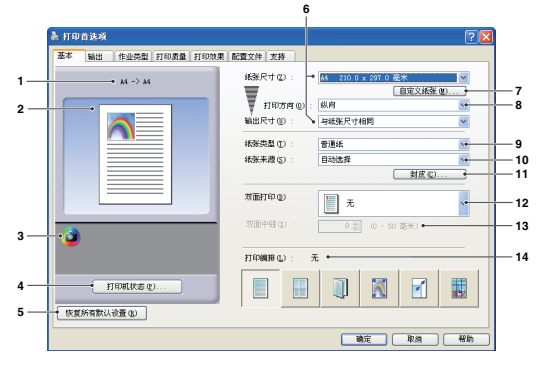

(用于 DP-C322-PK/C262-PK、DP-C405-PK/ C305-PK/C265-PK)

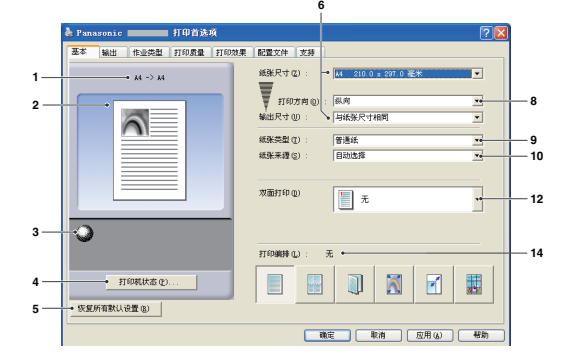

(用于 DP-8060-PK/8045-PK/8035-PK、 DP-8020E-PK/8020P-PK/8016P-PK)

- 纸张尺寸
   显示当前的纸张尺寸和输出尺寸设置。
- 纸张图像 和下图所示的图标一起表示当前设置。
- 图标 和上图所示的纸张图像一起表示当前设置。
- 5. <u>恢复所有默认设置 (a)</u> 按钮 将所有设置恢复为默认值。
- 纸张尺寸/输出尺寸
   纸张尺寸具有两种设置。它们分别是纸张尺寸和
   输出尺寸。
   纸张尺寸表示软件应用程序创建的文档尺寸。
   输出尺寸表示打印机使用的纸张尺寸。

您可以在**纸张尺寸**和**输出尺寸**设置中选择自定义 纸张尺寸。

#### 备注:

- (用于 DP-C322-PK/C262-PK、DP-C405-PK/C305-PK/C265-PK)
- ·选择信封纸张尺寸时会自动将纸张类型设置为信封。
- •纸张类型和纸张来源设置会因纸张尺寸设置的不同而 异。

### 7. 自定义纸张 (M)... 按钮

您可以创建、编辑和删除自定义纸张。 最多可以登录 50 个自定义纸张。

备注:

- · 自定义纸张尺寸是按照登录系统的各个用户保存的。
- · 卸载 PCL 6 仿真打印驱动程序时不会删除保存的自定 义纸张。重新安装 PCL 6 仿真打印驱动程序时会自动 识别自定义纸张文件。
- 使用长边纸张
   (用于DP-C322-PK/C262-PK、DP-C405-PK/C305-PK/C265-PK)
   将长边纸张作为自定义纸张尺寸创建。
   从以下纸张尺寸中选择长边纸张设置。
   宽度: 210.0-297.0 毫米
   长度: 457.3-900.0 毫米
- ·对于某些软件应用程序,您可以通过更改纸张设置来 打印图像。
- · 当长边纸张被设为自定义纸张尺寸时,使用厚纸作为 纸张类型。

8. 打印方向

指定要打印的图像的方向。

9. 纸张类型

指定纸张类型。

#### 备注(用于 DP-C322-PK/C262-PK、DP-C405-PK/C305-PK/C265-PK):

- ·检查控制面板中所选的纸张类型是否与纸盒中装入的纸张类型匹配。 (例如:当在旁路纸盒中装入透明胶片时选择"透明胶片"作为纸张类型)
- · 仅当所选的纸张尺寸为 A4 或者 Letter 时才可以使用透明胶片纸张类型。
- ·仅当在选择一种信封纸张尺寸时才可以使用信封纸张类型。
- ·如果将纸张类型设置为普通纸、光面纸/照相纸或再生纸以外的其他设置,则纸张来源中仅有多功能托盘可供选择。
- 10. 纸张来源

指定将用于打印的纸盒。

| 自动选择            | 从装有指定纸张的纸盒中供纸。如果多个纸盒中装有指定纸张,则会首先从上部纸<br>盒中供纸。如果纸盒纸张耗尽,则会从下一个装有指定纸张的纸盒供纸,依此类推。 |  |
|-----------------|-------------------------------------------------------------------------------|--|
| 多功能托盘<br>(旁路纸盒) | 正如其名称所示,此托盘用于供应所有支持的可以装入此托盘的纸张尺寸和纸张类<br>型。                                    |  |
| 纸盒 1 /纸盒 2      | 这是标准纸盒,在供纸时会首先使用该纸盒。                                                          |  |
| 纸盒 3 /纸盒 4      | 这些纸盒为第二供纸源,并且为选购纸盒。选购纸盒仅在将这些纸盒安装至打印设<br>备时才显示。                                |  |

备注:

- ·请务必在打印机上指定各纸盒所装纸张的类型。
   如果设置错误,则将打印驱动程序设为自动选择时会出现供纸错误。
   此外,选择多功能托盘供纸时,请务必在旁路纸盒中正确放置纸张。
- ·安装选购件纸盒后,您必须更改打印驱动程序设备选项卡上的进纸盒数量。有关详情,请参见第 43 页上的"设备"。
- ·(用于 DP-8060-PK/8045-PK/8035-PK) 若未找到合适的纸张尺寸,打印驱动程序将选择旁路纸盒。
- · 纸盒 3 和纸盒 4 不适用于 DP-8016P。

#### 11. 封皮 C)... 按钮

您可以配置封皮设置。 要使用封皮时,请选择**封面**或**封底**。 指定**封皮类型**为<mark>空白页或预印</mark>。

**空白页**:使用指定供纸源的纸张作为空白封皮。 预印:打印指定供纸源的第一页或最后一页纸张 作为封皮。

在**其他页**部分,指定封面和封底以外其他页面使用的 纸张类型和供纸源。按照相同的方法配置基本选项卡 中的**纸张类型**和**纸张来源**设置。

#### 备注:

- ·封皮无法与逆页序打印选项同时使用。
- ·封皮无法与海报选项同时使用。
- ·封底无法与小册子选项同时使用。

✓封面 (2) 対皮类型(C): 空白页 ~ 4 多功能托盘 供紙源 (2) : 其他页 纸张类型 (I) 普通網 供紙源 (S) 自动选择 ✓封底(B) , 封皮类型 (0) : 空白页 多功能托盘 供纸源 (A) 确定 取消 帮助 (1)

(用于 DP-C322-PK/ C262-PK、DP-C405-PK/ C305-PK/C265-PK)

接下页...

#### 12. 双面打印

双面打印是指在纸张两面进行打印的处理。

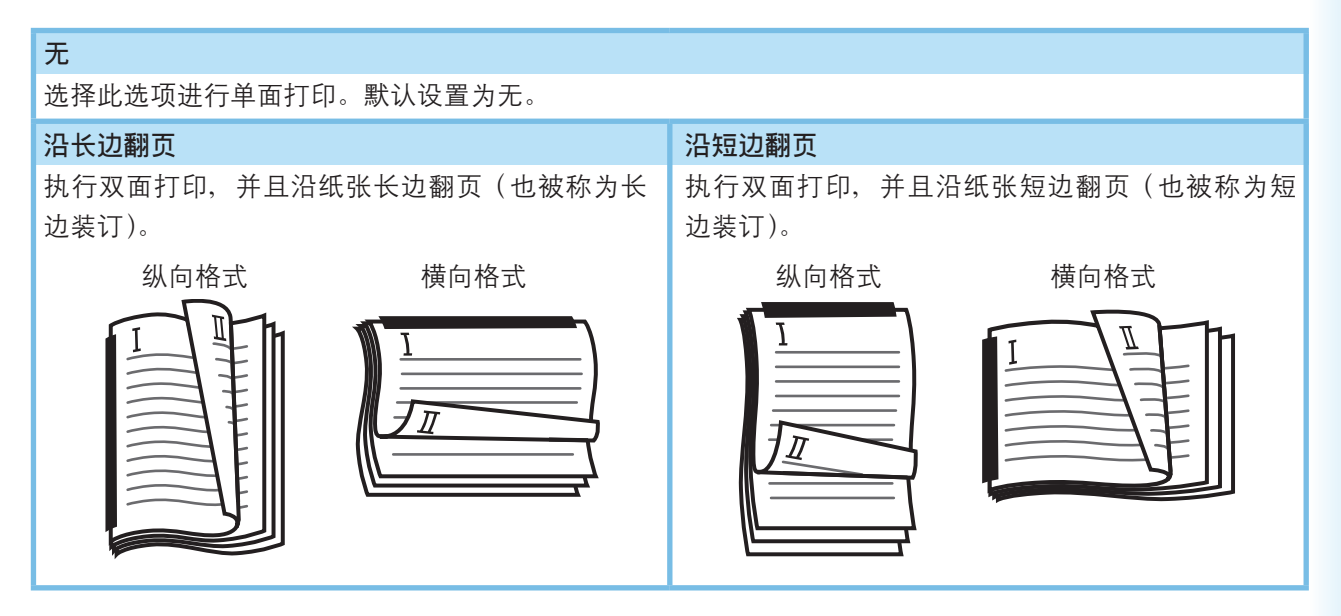

#### 备注:

如果纸张类型设置为普通纸、光面纸/照相纸或再生纸时可以使用双面打印功能。

#### 13. 双面中缝

指定双面打印时的中缝。

在 0-50 毫米的范围内设置中缝。

#### 14. 打印编排

允许以多种版面打印文档。

| 每张页数          | 通过将若干页数据缩小打印至单页纸张上以便节省纸张。     |
|---------------|-------------------------------|
| 小册子           | 此功能便于创建个性化书册。打印后将打印件对折以便创建书册。 |
| 与输出纸张<br>尺寸一致 | 缩放源文档使其与指定纸张相一致。              |
| 缩放            | 使用指定的缩放倍率打印文档。                |
| 海报            | 放大单页文档以便将其打印在数页纸张上。拼贴打印件制作海报。 |

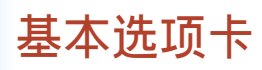

# ■ 每张页数

数页文档被缩小尺寸,然后依次打印在单页纸张上。此功能便于进行测试打印并有助于节省纸张。

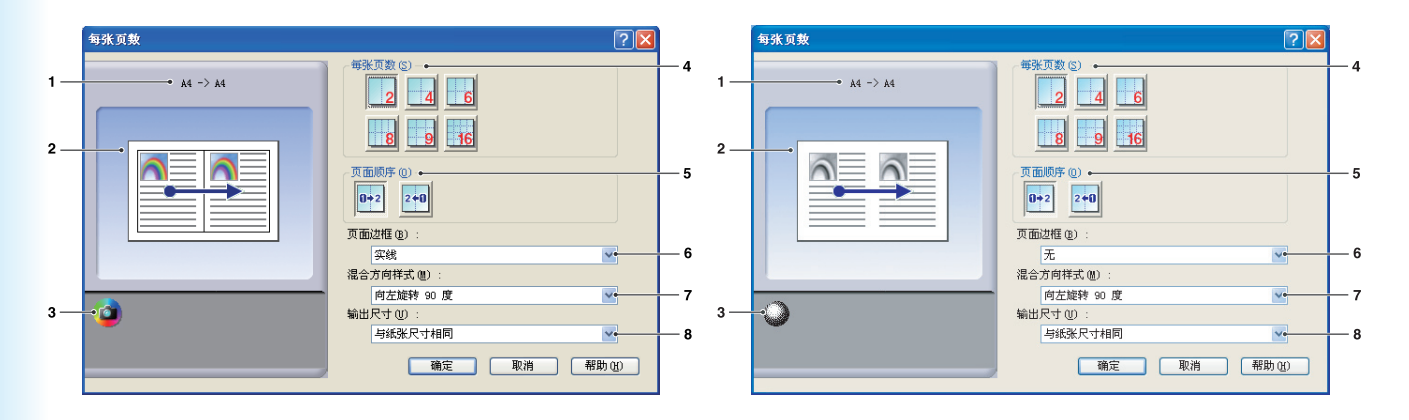

(用于 DP-C322-PK/C262-PK、DP-C405-PK/ C305-PK/C265-PK) (用于 DP-8060-PK/8045-PK/8035-PK、 DP-8020E-PK/8020P-PK/8016P-PK)

1. 纸张尺寸

显示当前的纸张尺寸和输出尺寸设置。

- 纸张图像 和下图所示的图标一起表示当前设置。
- 3. 图标

和上图所示的纸张图像一起表示当前设置。

4. 每张页数 指定要将多少页文档缩小打印至单页纸张上。
选择 2 合 1、4 合 1、6 合 1、8 合 1、9 合 1 或
16 合 1。

# 5. 页面顺序

指定多个页面在单页纸张上的排列顺序。

| 2 合 1 纵向        | 2 合 1 横向  | 4 合 1、6 合 1、8 合 1、9 合 1、16 合 1 |
|-----------------|-----------|--------------------------------|
| 0→2 : 从左至右      | ❶✦2 :从左至右 | 24 : 向右然后向下                    |
|                 |           | : 向下然后向右                       |
| 240 . 11 + 57 + | :从下至上     | : 向左然后向下                       |
|                 |           | : 向下然后向左                       |

# 6. 页面边框

选择此选项在各页四周打印边框。

| 实线 | 在各页四周打印实线。 |
|----|------------|
| 无  | 不打印页面边框。   |

# 7. 混合方向样式

对于具有不同纸张方向的打印作业,此选项指定 打印图像的旋转方向。

| 向左旋转 <b>90</b> 度 | 将打印图像逆时针旋转<br>90 度 |
|------------------|--------------------|
| 向右旋转 <b>90</b> 度 | 将打印图像顺时针旋转<br>90 度 |
| 不旋转              | 不旋转图像。             |

8. 输出尺寸

指定打印机使用的纸张尺寸。 该设置与**基本**选项卡中配置的**输出尺寸**相同。

# ■ 小册子

对折打印件制作书册。此功能便于创建个性化书册。如果使用页数较多的文档创建书册,您可以增加页数,将其 制成数本书册。

备注:(用于 DP-C322-PK/C262-PK、DP-C405-PK/C305-PK/C265-PK): 小册子选项在将纸张类型设置为普通纸、光面纸/照相纸或再生纸时可用。

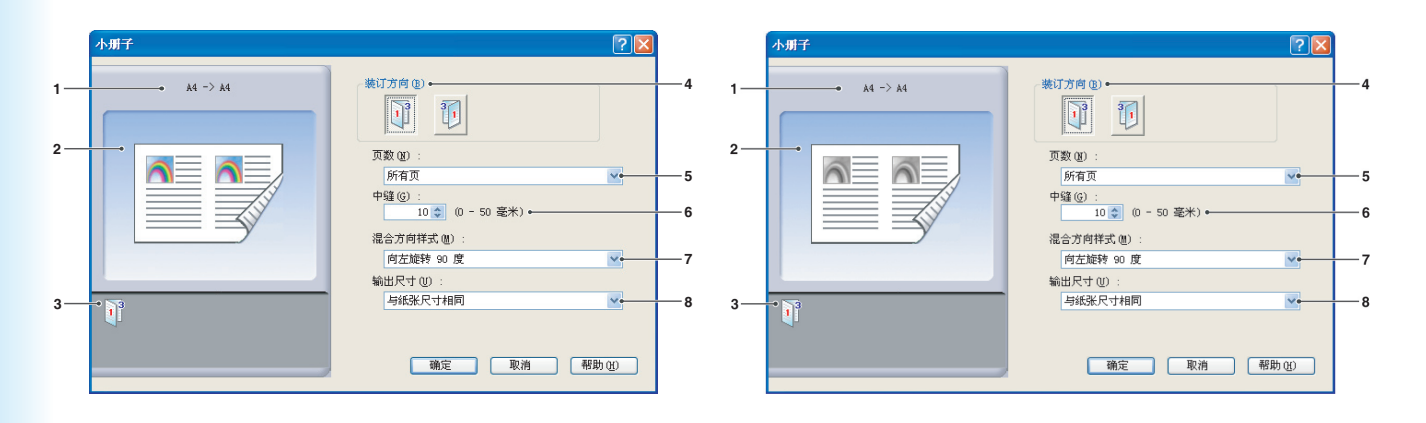

(用于 DP-C322-PK/C262-PK、DP-C405-PK/ C305-PK/C265-PK) (用于 DP-8060-PK/8045-PK/8035-PK、DP-8020E-PK/8020P-PK/8016P-PK)

- 纸张尺寸 显示当前的纸张尺寸和输出尺寸设置。
- 纸张图像 和下图所示的图标一起表示当前设置。
- 3. 图标

和上图所示的纸张图像一起表示当前设置。

**4. 装订方向** 指定对折打印件后未开口的一边。

| 1 | 左侧装订 |
|---|------|
| 3 | 右侧装订 |

5. 页数

指定要对折为书册的页数。 选择**所有页、1 页、2 页、4 页**或 **8 页**。 例如,以 4 页为单位将 64 页文档制作为书册时, 会生成下图所示的四本书册。

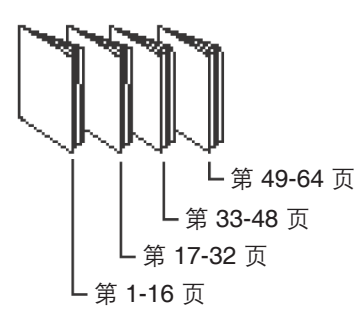

#### 6. 中缝

指定对折打印件时,中缝两侧的空间以及打印区 域。

在 0-50 毫米的范围内设置中缝。

请注意,软件应用程序添加的装订边会与中缝相 加,因此,实际的中缝要比指定的中缝宽。

### 7. 混合方向样式

对于具有不同纸张方向的打印作业,此选项指定 打印图像的旋转方向。

| 向左旋转 <b>90</b> 度 | 将打印图像逆时针旋转<br>90 度 |
|------------------|--------------------|
| 向右旋转 <b>90</b> 度 | 将打印图像顺时针旋转<br>90 度 |
| 不旋转              | 不旋转图像。             |

#### 8. 输出尺寸

指定打印机使用的纸张尺寸。 该设置与**基本**选项卡中配置的**输出尺寸**相同。

# 基本选项卡

# ■ 与输出纸张尺寸一致

缩放源文档使其与指定纸张相一致。例如,此功能便于将 A3/Ledger 源文档打印在 A4/Letter 尺寸纸张上。

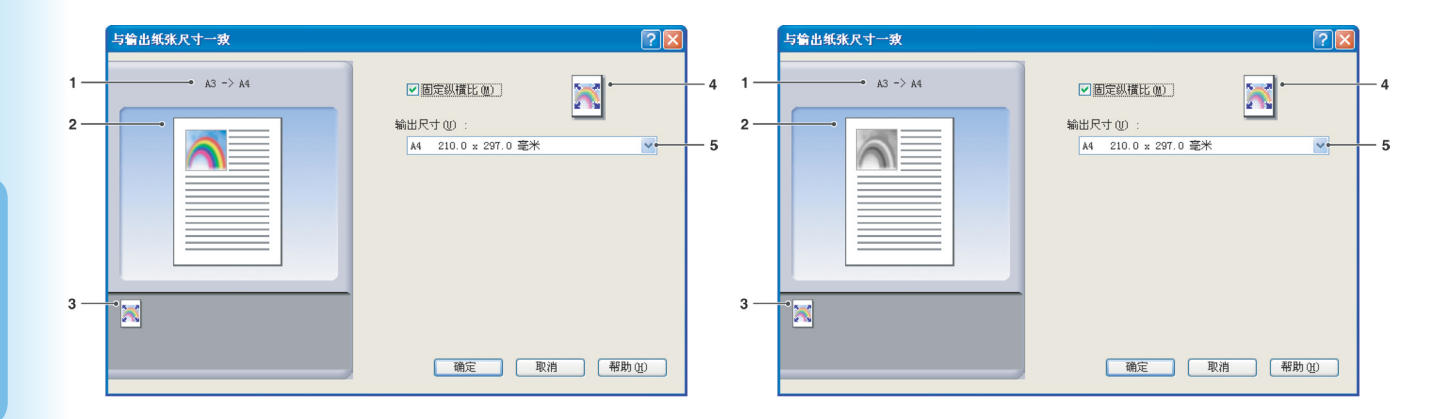

(用于 DP-C322-PK/C262-PK、DP-C405-PK/ C305-PK/C265-PK) (用于 DP-8060-PK/8045-PK/8035-PK、 DP-8020E-PK/8020P-PK/8016P-PK)

- 纸张尺寸 显示当前的纸张尺寸和输出尺寸设置。
- 4. 纸张图像 和下图所示的图标一起表示当前设置。
- 3. 图标

和上图所示的纸张图像一起表示当前设置。

4. 固定纵横比

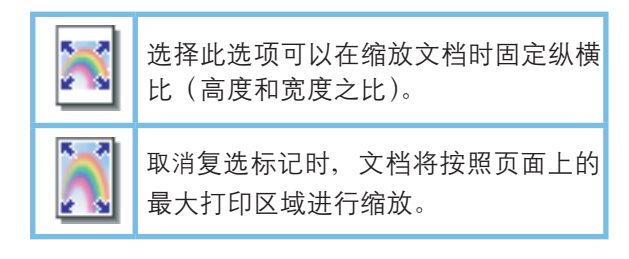

如果您需要确保文档不被扭曲,请选中**固定纵横** 比。

### 5. 输出尺寸

指定打印机使用的纸张尺寸。 该设置与**基本**选项卡中配置的**输出尺寸**相同。

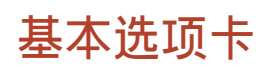

# ■ 缩放

您可以使用所需的缩放倍率缩小或放大文档。您也可以指定缩放后的文档在页面上的位置。

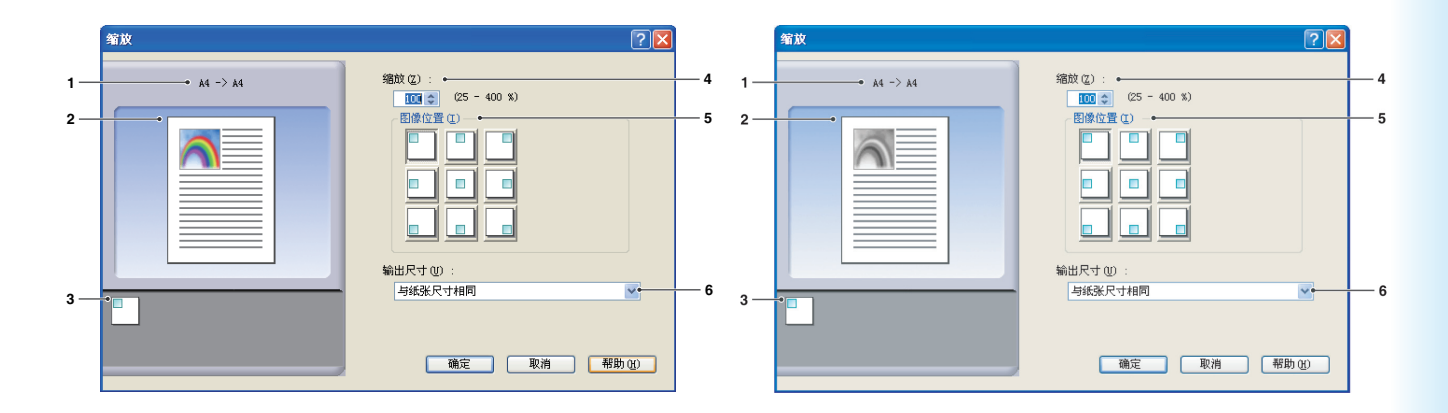

(用于 DP-C322-PK/C262-PK、DP-C405-PK/ C305-PK/C265-PK) (用于 DP-8060-PK/8045-PK/8035-PK、 DP-8020E-PK/8020P-PK/8016P-PK)

- 纸张尺寸 显示当前的纸张尺寸和输出尺寸设置。
- **2. 纸张图像** 和下图所示的图标一起表示当前设置。
- 图标 和上图所示的纸张图像一起表示当前设置。

4. 缩放

您可以在 25-400% 间调节缩放倍率。

**备注**: 根据纸张尺寸设置不同,您可能无法使用 400% 的放大 倍率。

- 5. **图像位置** 指定缩放后的图像位置。
- 输出尺寸 指定打印机使用的纸张尺寸。
   该设置与基本选项卡中配置的输出尺寸相同。

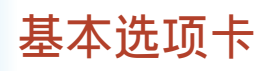

# ■ 海报

放大单页源文档,以便将其打印在指定页数的纸张上。您可以使用此功能打印大尺寸海报,只需拼贴打印件即可。

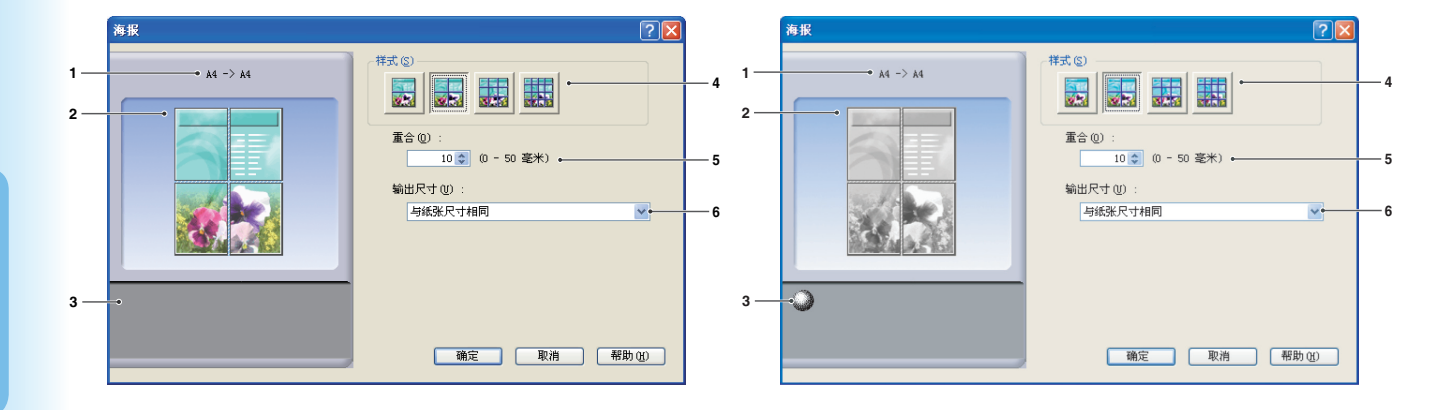

(用于 DP-C322-PK/C262-PK、DP-C405-PK/ C305-PK/C265-PK) (用于 DP-8060-PK/8045-PK/8035-PK、 DP-8020E-PK/8020P-PK/8016P-PK)

- 纸张尺寸 显示当前的纸张尺寸和输出尺寸设置。
- 2. 纸张图像

和下图所示的图标一起表示当前设置。

3. 图标

和上图所示的纸张图像一起表示当前设置。

4. 样式

指定用来打印图像的纸张页数。

备注:

根据纸张尺寸设置不同,可选的样式如图像图标所示。

5. **重合** 指定拼贴打印件时打印

指定拼贴打印件时打印件上的重合量。(最多 50 毫米。)

6. 输出尺寸

指定打印机使用的纸张尺寸。 该设置与**基本**选项卡中配置的**输出尺寸**相同。

# 输出选项卡

输出选项卡用来配置输出设置。

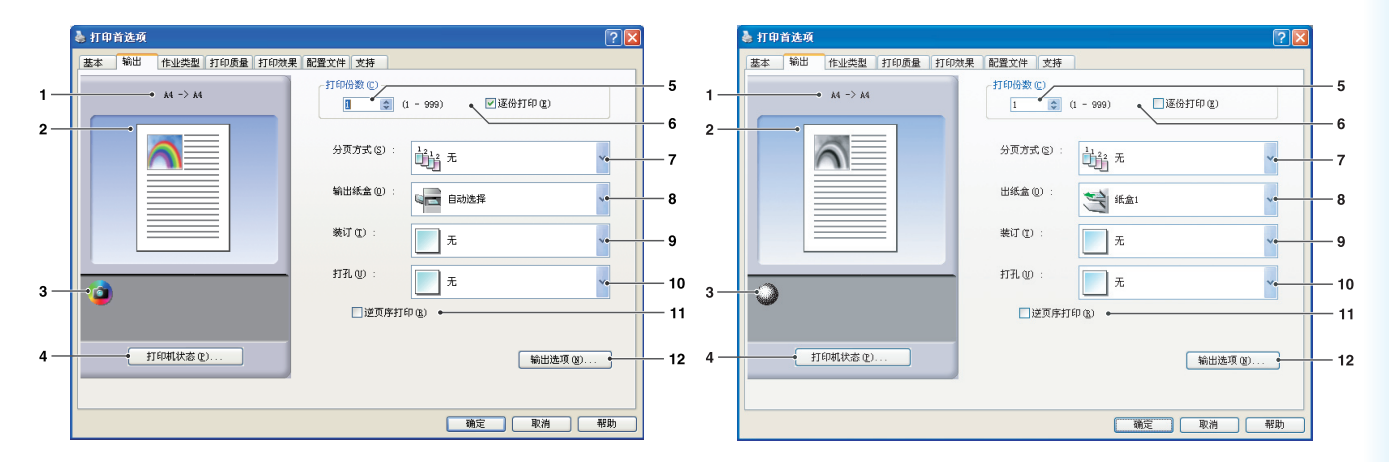

(用于 DP-C322-PK/262-PK、DP-C405-PK/ C305-PK/C265-PK) (用于 DP-8060-PK/8045-PK/8035-PK、 DP-8020E-PK/8020P-PK/8016P-PK)

\*\* 8:出纸盒、9:装订和 10:打孔功能不适用于 DP-8020E-PK/8020P-PK/8016P-PK。

1. 纸张尺寸

显示当前的纸张尺寸和输出尺寸设置。

- 纸张图像 和下图所示的图标一起表示当前设置。
- 图标 和上图所示的纸张图像一起表示当前设置。
- 5. **打印份数** 指定打印份数。

6. 逐份打印

| <sup>1</sup> 212              | 打印件按照打印顺序堆叠。打印多份<br>时,各份打印件会按照指定的数量被<br>打印。例如,如果打印3份5页文档,<br>打印机会打印第一页至第五页3次。 |
|-------------------------------|-------------------------------------------------------------------------------|
| <sup>1</sup> 1 <sup>2</sup> 2 | 取消复选标记会按照指定的数量打印<br>各页。例如,如果打印3份5页文档,<br>打印机会在打印第二页之前打印第一<br>页3次,依此类推。        |

#### 备注:

#### 7. 分页方式

指定打印多份打印件时使用的分页方式。

| 无    | 统一依次堆叠打印件。 |
|------|------------|
| 旋转分页 | 旋转各份打印件。   |
| 移位分页 | 移位各份打印件。   |

备注:

- ·移位分页仅在打印机配备分页整理器时可用。
- ·旋转分页仅在将纸张来源设置为自动选择时可用。
- ·旋转分页需要将指定尺寸纸张装入 2 个纸盒以便进行 纵向和横向打印。

 输出纸盒/出纸盒 指定出纸盒。

| 自动选择  | 自动选择以下出纸盒之一。                               |
|-------|--------------------------------------------|
| 内部托盘  | 将打印作业输送至内部托盘。                              |
| 外部托盘  | 将打印作业输送至外部托盘。<br>(此选项仅在打印机配备外部<br>托盘时显示)   |
| 分页整理器 | 将打印作业输送至分页整理<br>器。(此选项仅在打印机配备<br>分页整理器时显示) |

#### 备注:

(用于 DP-8060-PK/8045-PK/8035-PK) 针对出纸盒只 可选择 1 格 / 2 格。

#### 9. 装订

指定装订位置。

从左侧1个位置、左侧2个位置、右侧1个位 置、右侧2个位置、顶部2个位置或鞍式装订间 选择装订位置。在基本选项卡中指定小册子时, 您可以选择鞍式装订。

#### 备注:

- ·此选项仅在打印机配备选购件分页整理器时可用。
- 可用的装订位置可能会因使用的分页整理器不同而 异。
- · 装订数量取决于分页整理器类型和纸张尺寸。(1 格鞍 式装订分页整理器最多可装订 A4 尺寸的纸张 50 页) 请参阅附带的另一本手册中的使用说明书(用于基本 功能)中的规格。
- ·进行小册子打印时,如果将装订位置设置为鞍式装订, 请将纸张沿横向放置。
- ・ 顶部 2 个装订位置不适用于 DP-8060-PK/8045-PK/ 8035-PK。

#### 10. 打孔

指定打孔位置。

#### 备注:

- · 此选项仅在打印机配备选购件分页整理器和打孔单元 时可用。
- ・您可以在以下尺寸纸张上执行打孔操作。
- A3, B4, Ledger 和 Letter

11. 逆页序打印

选择此选项按照相反的页序打印(第一页最后打印)。

备注:

·选择每张页数、小册子或海报时,逆页序打印无法使用。

12. 输出选项 (20)... 按钮

#### 复印控制方法:

指定启用逐份打印时如何执行逐份打印。

·打印机:

逐份打印由打印机控制。

·打印驱动程序:

逐份打印由打印驱动程序控制。如果打印机没有足够的内存进行逐份打印,请更改此设置。

备注:

·选择打印驱动程序时,打印操作会花费一定时间。这是因为逐份打印是在打印驱动程序内部处理的。

·如果在基本选项卡上指定封面或封底,则打印驱动程序将无法选择。(请参见第 11 页)

#### 打印前检查打印机状态:

选择此选项以便在打印前获取打印机状态,从而确保打印切实可行。 如果无法进行打印,则会显示一个警告对话框。

打印空白页:

选择此选项将启用打印空白页。

- 备注:
- ·如果在基本选项卡上将双面打印、每张页数或小册子设置为启用,则打印空白页将无法选择。(请参见第13、14、 16页)
- ·若水印或叠印在基本选项卡中被设为启用,即使打印空白页被设为关闭,设备仍可打印一张空白页。

# 作业类型选项卡

作业类型选项卡用来配置和识别打印作业。

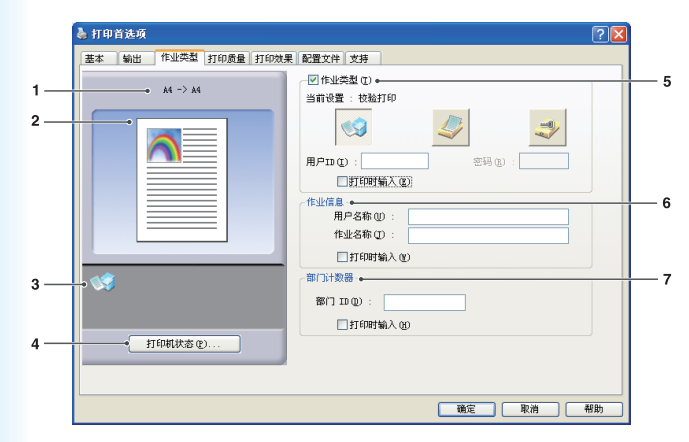

(用于 DP-C322-PK/C262-PK、DP-C405-PK/ C305-PK/C265-PK)

- 纸张尺寸 显示当前的纸张尺寸和输出尺寸设置。
- 纸张图像
   和下图所示的图标一起表示当前设置。

🎍 打印首选项 基本 输出 作业类型 打印质量 打印效果 配置文件 支持 ☑淮业类型①) ⊷ • A4 -> A4 1 当前设置:邮箱 2 --5 用户口口: 部门计数器 3 -部门 ID (0) : [ 4 → 打印机状态 (P)... 確定 取消 帮助

(用于 DP-8060-PK/8045-PK/8035-PK、 DP-8020E-PK/8020P-PK/8016P-PK)

- 图标 和上图所示的纸张图像一起表示当前设置。

5. 作业类型

打印文档可以保存至打印机硬盘(HDD)(如果打印机已配备)。 保存的文档可以通过打印机控制面板打印。请参见第 55 页上的"**邮箱**"。

| 一一一一一一一一一一一一一一一一一一一一一一一一一一一一一一一一一一一一 | 允许您在打印使用多种设置的多份打印件前,打印一份校验件。打印后,文档<br>数据会从打印机中删除。                                         |
|--------------------------------------|-------------------------------------------------------------------------------------------|
| <i>《</i> 》 <sub>邮箱</sub>             | 将打印数据保存至打印机中具有指定用户 ID 的邮箱中。要打印保存至邮箱的<br>文档时,您必须输入用户 ID。文档数据会一直保存在打印机中,直至其被删除。             |
| <i>会</i> 全邮箱                         | 将打印数据保存至打印机中具有指定用户 ID 的邮箱中。要打印保存至安全邮<br>箱的机密文档时,您必须输入用户 ID 和密码。文档数据会一直保存在打印机中,<br>直至其被删除。 |

备注:

- ・使用作业类型需要在打印机中安装选购件硬盘,并且必须在设备选项卡中将硬盘设置为安装。请参见第 43 页上的"设 备选项卡"。
- ・ 输入用户 ID(最多 8 位数)。
- ・*输入密码(4 位数)。*
- ·校验打印功能不适用于 DP-8060-PK/8045-PK/8035-PK 和 DP-8020E-PK/8020P-PK/8016P-PK。

### 6. 作业信息

大多数打印作业均由其相关的作业信息来标识。作业名称由软件应用程序指定,而用户名称则对应于登录 Windows 的帐户名称。但是,这些名称通常都难以辨别。因为,它们可能由冗长或空的作业名称以及均由数 字组成的登录帐户名称组成。为了防止此类名称造成误解,用户可以自定义用户名称和作业名称。这可以确 保作业信息易于理解。

打印文件时,指定的作业信息会在打印机的控制面板上显示。

备注:

作业信息不适用于 DP-8060-PK/8045-PK/8035-PK 和 DP-8020E-PK/8020P-PK/8016P-PK。

用户名称:

最多可输入 20 个字符。输入的用户名称将成为该作业的用户名称。如果将用户名称留空,则会使用登录 Windows 的帐户名称。

作业名称:

最多可输入 80 个字符。输入的作业名称将成为该作业的**作业名称**。如果将作业名称留空,则会使用软件应用 程序指定的作业名称。(即文件名)

#### 备注:

・请仅使用字母和数字指定用户名称和作业名称,这是因为控制面板仅可以显示用户名称和作业名称中的字母和数字。
 ・以下字符无法在用户名称和作业名称中使用。

\/\*?:;."<>|

#### 打印时输入:

在作业类型选项卡(**作业类型/作业信息/部门计数器**)中的各个项目下选择此选项会显示如下画面。仅激 活所选的项目。单击确定后,此选项卡下所选的值将被自动设为打印驱动程序的默认值。 同样,若使用不同的应用程序同时选择不同的选项,则设置将被最近所选的值覆盖并且打印将会继续。

| ┌作业类型( 安全  | 全邮箱 ) |      |      |  |
|------------|-------|------|------|--|
| 用户ID(I):   |       | <br> | <br> |  |
| 密码(E) :    | í –   |      |      |  |
|            |       |      |      |  |
| 用户名称       |       |      |      |  |
| 作业名称       |       |      |      |  |
| 部门计数器      |       |      |      |  |
| 部门 ID(D) : |       |      | <br> |  |
|            |       |      |      |  |

(用于 DP-C322-PK/C262-PK、DP-C405-PK/C305-PK/ C265-PK)

备注:

若您操作系统的属性被设为 Windows XP 样式,则驱动程序莱单中显示的选项卡以及输人作业类型画面中显示的字体颜 色和按钮设计可能显示不同。

7. 部门计数器

如果打印机设置了**部门代码**,您必须在打印前输入**部门 ID**。 (未输入 ID 时,打印被禁止。) 输入管理员分配的**部门 ID**。

# 打印质量选项卡

打印质量选项卡配置决定打印质量的设置。

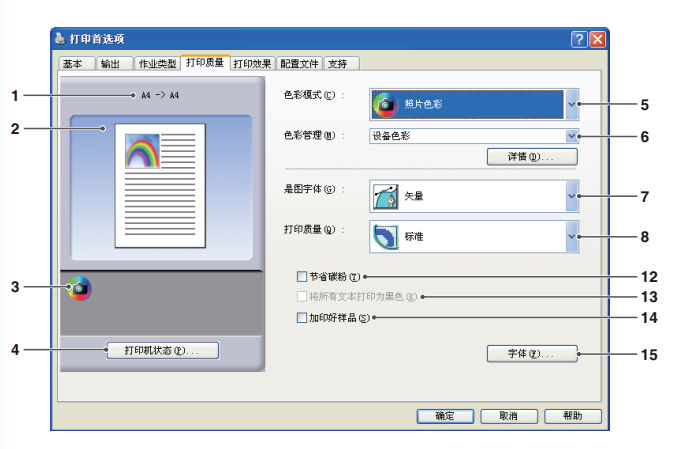

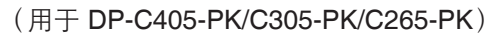

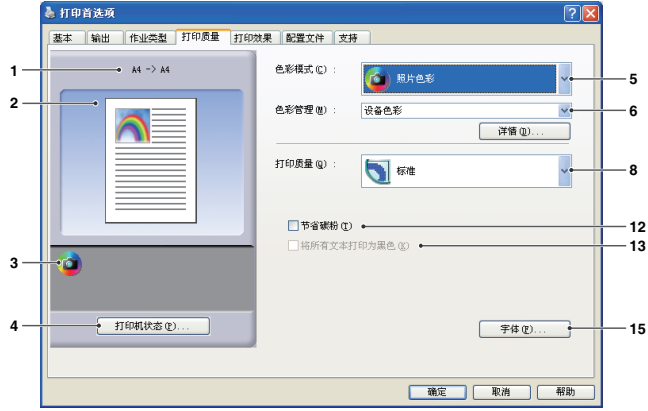

### (用于 DP-C322-PK/C262-PK)

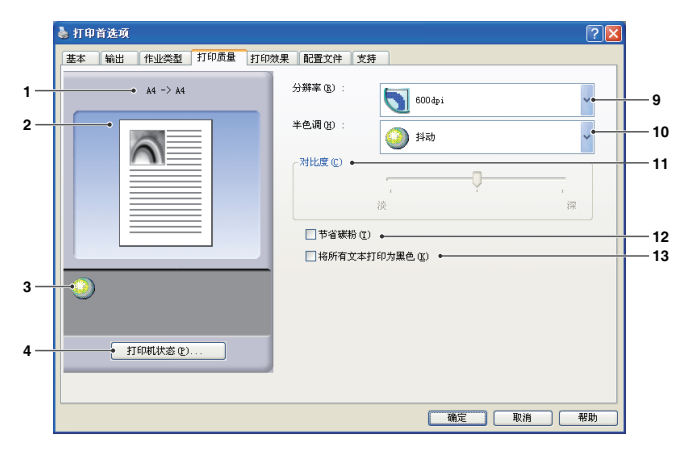

(DP-8060-PK/8045-PK/8035-PK、DP-8020E-PK/8020P-PK/8016P-PK)

- 纸张尺寸
   显示当前的纸张尺寸和输出尺寸设置。
- 2. 纸张图像

和下图所示的图标一起表示当前设置。

3. 图标

和上图所示的纸张图像一起表示当前设置。

4. 打印机状态 (E)... 按钮

用来检查打印机状态。启动**设备监视器**显示打印 机状态。此功能仅在打印机通过 TCP/IP 连接至 网络时可用。 5. 色彩模式(仅适用于 DP-C322-PK/C262-PK、 DP-C405-PK/C305-PK/C265-PK)

指定是否以彩色或灰度模式进行打印。

| 彩色   | 打印彩色文档。     |
|------|-------------|
| 照片色彩 | 使用最佳设置打印照片。 |
| 灰度   | 打印黑白文档。     |

备注:

照片色彩模式打印文件时要花费更长的时间。

#### 6. 色彩管理(仅适用于 DP-C322-PK/C262-PK、DP-C405-PK/C305-PK/C265-PK)

要微调色彩再现水平时,请单击 详情 (2)... 按钮, 然后根据需要调节设置。

### 打印彩色文档时:

| 设备色彩 | 选择此选项来调节原始色彩设置。有关详细调节,请单击详情<br>详情(1)      |
|------|-------------------------------------------|
| ICM  | 选择此选项来使用 ICM (图像色彩匹配)。有关详细调节,请单击<br>详情(1) |

#### ·打印灰度文档时:

| 亮度调节 | 您可以在进行灰度打印时调节亮度。            |
|------|-----------------------------|
|      | 请参见第 33 页上的" <b>亮度调节</b> "。 |

#### 备注:

在色彩模式菜单上选择照片色彩时,ICM 不可用。

7. 是图字体(仅适用于 DP-C405-PK/C305-PK/ C265-PK)

| 矢量 | 将直线信息视为图形数据。 |
|----|--------------|
| 光栅 | 将所有信息视为位图数据。 |

8. 打印质量(仅适用于 DP-C322-PK/C262-PK、 DP-C405-PK/C305-PK/C265-PK)

指定打印分辨率。

选择较高的分辨率可提高打印质量,但是会降低 打印速度。

| 草稿 | 使用 <b>300×300 dpi</b> 分辨率打<br>印。   |
|----|------------------------------------|
| 标准 | 使用 <b>600×600 dpi</b> 分辨率打<br>印。   |
| 增强 | 使用 <b>1200×1200 dpi</b> 分辨率打<br>印。 |

备注:

- •选择增强时,打印时间要延长一倍。
- · 当纸张类型设置为透明胶片时,打印质量会自动设置 为标准。
- · 当需要在使用长边纸张(超过 18 英寸)设置的自定 义尺寸纸张上打印时,打印质量会自动设置为标准。 (参见第 11 页)
- · 增强在未安装 512MB 选购件打印机内存时不可用。(参见第 43 页)
- 草稿不适用于 DP-C322-PK/C262-PK。

9. 分辨率(仅适用于 DP-8060-PK/8045-PK/8035-PK、DP-8020E-PK/8020P-PK/8016P-PK)

指定打印分辨率。 选择较高的分辨率可提高打印质量,但是会降低 打印速度。

| 600 dpi | 使用 600×600 dpi 分辨率打印。        |
|---------|------------------------------|
| 300 dpi | 使用 <b>300×300 dpi</b> 分辨率打印。 |

- 10. 半色调(仅适用于 DP-8060-PK/8045-PK/8035-PK、DP-8020E-PK/8020P-PK/8016P-PK) 可以选择无、抖动和 OS 半色调。
- 11. 对比度(仅适用于 DP-8060-PK/8045-PK/8035-PK、DP-8020E-PK/8020P-PK/8016P-PK) 定义纸张上打印的点的暗度。
- 12. 节省碳粉

选择此选项来节省碳粉。打印件的整体效果显得 较淡。因此,推荐您使用此功能进行测试打印或 打印对打印件外观没有特别要求的文档。 配置 打印驱动程序设置

#### 13. 将所有文本打印为黑色

将所有彩色文本打印为黑色。在灰度模式下,打印的彩色文本可能会显得较淡。选择此选项时,打印机会将 所有文本打印为黑色,以获得更佳的清晰度。

备注:

- ・仅在将**色彩模式**设置为**灰度**时可用。
- ·此功能不会更改作为图形创建的文本的颜色。
- · 文本颜色设置为白色时,若使用标准打印驱动程序不会将其颜色更改为黑色。
   但是,若使用 PCL 6 仿真打印驱动程序,启用将所有文本打印为黑色时文本颜色将更改为黑色。若打印文档的背景为黑色, 请取消该复选框的选择。

#### 14. 加印好样品(仅适用于 DP-C405-PK/C305-PK/C265-PK)

若打印文件和图案与您的预期结果不符,请更改此选项。 若此选项设置为"启用",则可能会导致屏幕上显示的内容与打印输出内容之间出现差异。

15. 字体 (2)... 按钮

允许您配置字体设置。

| 字体 ? 🗙                                      |
|---------------------------------------------|
| True Type 字体 []<br>〇 作为位图字体下载<br>④ 作为轮廓字体下载 |
| ☑ 使用设备字体 Ϣ                                  |
| 确定 取消 帮助 (ਮ)                                |

| 字体             | ? 🛛        |
|----------------|------------|
| True Type 字体 ① |            |
| ▼ 使用设备字体 🖤     | 字体替换表 (2)… |
| 确定             | 取消 帮助(出)   |

(用于 DP-C322-PK/C262-PK)

(用于 DP-C405-PK/C305-PK/C265-PK)

#### TrueType 字体:

指定打印机如何下载 TrueType 字体。

| • •      |                                           |
|----------|-------------------------------------------|
| 作为位图字体下载 | 将字体作为位图下载。                                |
| 作为轮廓字体下载 | 将字体作为轮廓下载。如果文档中含有大量大字体文本,这可能<br>会减少打印数据量。 |

#### 备注:

·根据字符类型的不同,在某些情况下,即便选中"作为轮廓字体下载",也可能将字体作为位图字体下载。 ·字体按钮不适用于 DP-8060-PK/8045-PK/8035-PK、DP-8020E-PK/8020P-PK/8016P-PK。

#### 使用设备字体:

选择此选项时,打印机会使用与文档字体匹配的常驻字体。在这种情况下,打印速度较快,这是因为仅传输字 符代码而无须下载字体。

#### 备注:

- ·您可以通过功能模式中打印机设定编号 07 打印可用设备字体列表。
- 即便 Windows 中安装的字体和打印机上字体具有相同的 Typeface 名称,它们也可能存在细微的差别。因此,如果您希望打印件与屏幕上显示的文档完全相符,请勿选择此选项。

#### 字体替换表:(用于 DP-C405-PK/C305-PK/C265-PK)

| 编辑替换表                                                                                                    |          |                                       |    | ? 🔀                       |
|----------------------------------------------------------------------------------------------------|----------|---------------------------------------|----|---------------------------|
| TrueType 字体(I)                                                                                                    |          | 替换字体                                  |    |                           |
| BatangChe<br>BatangChe<br>Blotum<br>Blotum<br>BlotunChe<br>BGulinChe<br>BGungsuhChe<br>GMungsuhChe<br>GMingLiV<br>GMS Gothic<br>GMS PGothic<br>GMS PGothic |          | 不不不不不不不不不不不不不不不不不不不不不不不不不不不不不不不不不不不不不 |    |                           |
|                                                                                                    | 替换字体 (2) | 不替换 确定                                | 取消 | ▼<br>还原到默认值 (&)<br>帮助 (Ł) |

# ■ 色彩空间(当在色彩管理中选择设备色彩时) (仅适用于 DP-C322-PK/C262-PK、DP-C405-PK/C305-PK/C265-PK)

单击打印质量选项卡的 详情 (2)... 按钮, 您可以分别针对文本、图形和图像配置色彩和灰度再现水平。

| 色 | 彩空间 调节                          |                                       |
|---|---------------------------------|---------------------------------------|
|   | ┌文本────                         |                                       |
|   | 色彩配置文件 (C):                     | 标准 🚽                                  |
|   | • 灰度再现水平 (G) :                  | 黑色                                    |
|   | ~图形————                         |                                       |
|   | 色彩配置文件(P):                      | 标准 🗸 🗸                                |
| ╞ | → 灰度再现水平 (ឬ) :                  | 黑色                                    |
|   | └────────────────────────────── |                                       |
|   | 色彩配置文件 (2):                     | 标准 😽                                  |
|   | → 灰度再现水平 (2) :                  | СМУК                                  |
|   | L                               | · · · · · · · · · · · · · · · · · · · |

### 1. 色彩配置文件

指定文本、图形和图像的色彩再现水平。

| 标准 | 使用与标准彩色监视器相近的色彩再现水平进行打印。          |  |  |
|----|-----------------------------------|--|--|
| 逼真 | 使用更逼真的色彩再现水平进行打印。此选项适用于再现艺术线条和图形。 |  |  |

#### 2. 灰度再现水平

指定文本、图形和图像的黑色输出。

| СМҮК | 使用 CMYK 四色再现灰色的中间阴影。 |
|------|----------------------|
| 黑色   | 仅使用黑色再现灰色的中间阴影。      |

# ■ 调节(当在色彩管理中选择设备色彩时) (仅适用于 DP-C322-PK/C262-PK、DP-C405-PK/C305-PK/C265-PK)

单击打印质量选项卡上的 详情 (2)... 按钮来调节饱和度和亮度。

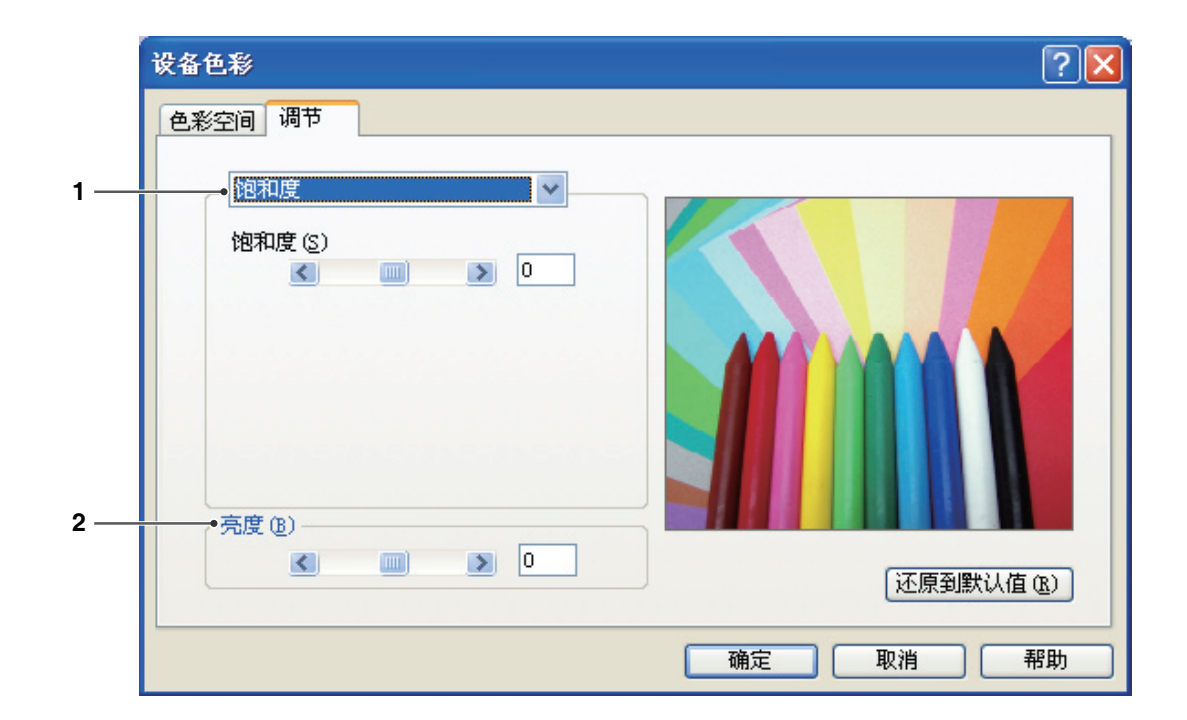

 调节(仅在选择设备色彩时可用) 调节各设置中的色彩。

| 饱和度     | 您可以调节色彩饱和度。调节后的输出图像示例会在示例窗口上显示(仅供参考)。                 |
|---------|-------------------------------------------------------|
| RGB 平衡  | 您可以调节红色、绿色和蓝色的色彩等级。调节后的输出图像示例会在示例窗口上<br>显示(仅供参考)。     |
| CMYK 平衡 | 您可以调节青色、品红色、黄色和黑色的色彩等级。调节后的输出图像示例会在示<br>例窗口上显示(仅供参考)。 |

2. 亮度

您可以调节色彩亮度。调节后的输出图像示例会在示例窗口上显示(仅供参考)。

 ■ 调节(当在色彩管理中选择 ICM 时) (仅适用于 DP-C322-PK/C262-PK、DP-C405-PK/C305-PK/C265-PK)

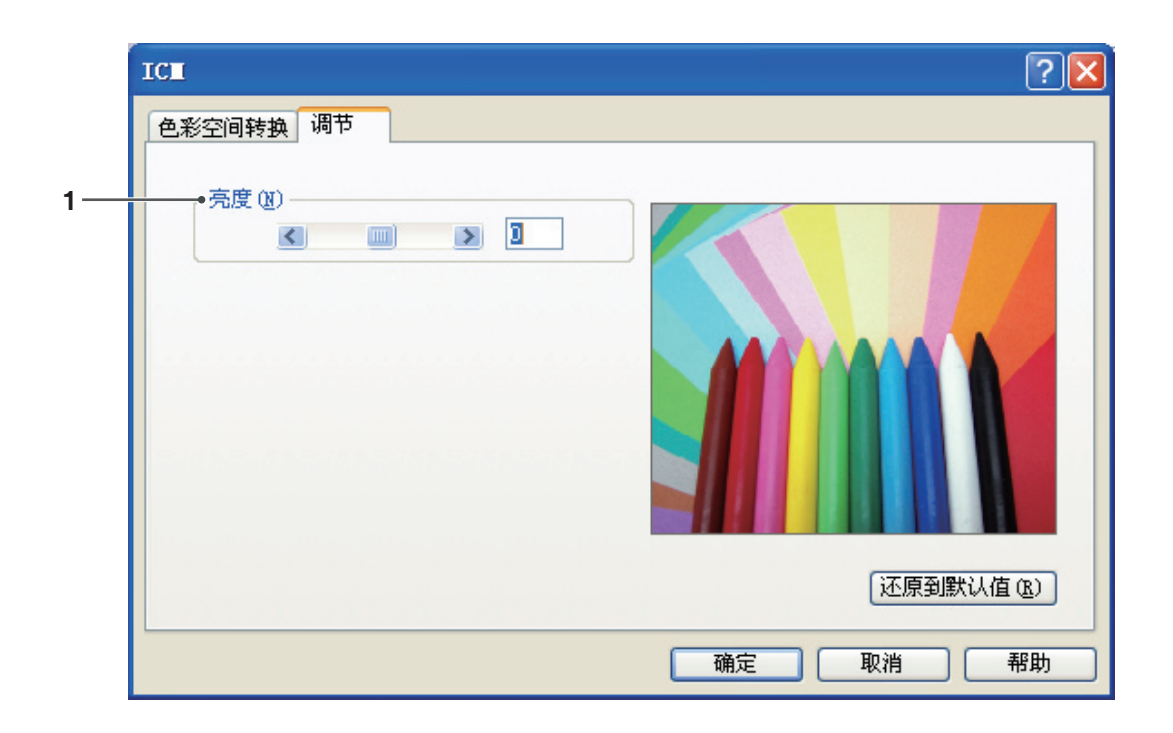

### 1. 亮度

您可以调节色彩亮度。调节后的输出图像示例会在示例窗口上显示(仅供参考)。

# ■ 色彩空间转换(当在色彩管理中选择 ICM 时) (仅适用于 DP-C322-PK/C262-PK、DP-C405-PK/C305-PK/C265-PK)

单击打印质量选项卡上的 详情 (2)... 按钮来选择色彩空间转换。

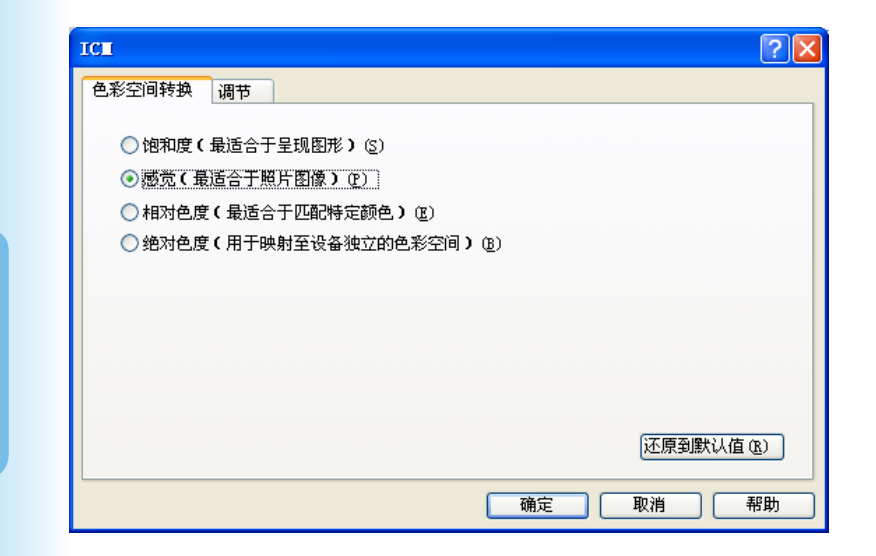

# ■ 亮度调节(当在色彩模式中选择灰度时) (仅适用于 DP-C322-PK/C262-PK、DP-C405-PK/C305-PK/C265-PK)

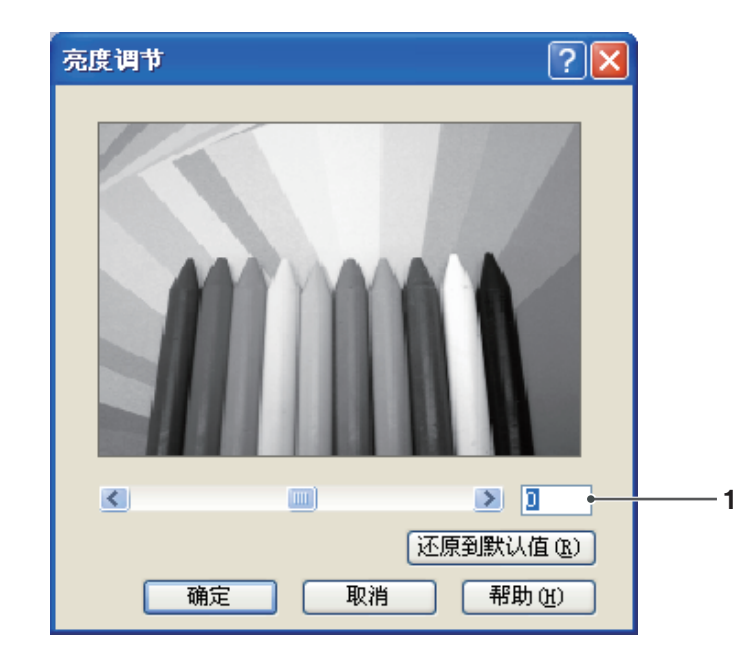

单击打印质量选项卡上的 详情 (2)... 按钮来调节亮度。

#### 1. 亮度

您可以调节灰度亮度。调节后的输出图像示例会在示例窗口上显示(仅供参考)。

# 打印效果选项卡

添加水印和/或叠印以便在文档上制作签名。要使用这些功能时,请单击相应的复选框,然后配置设置。

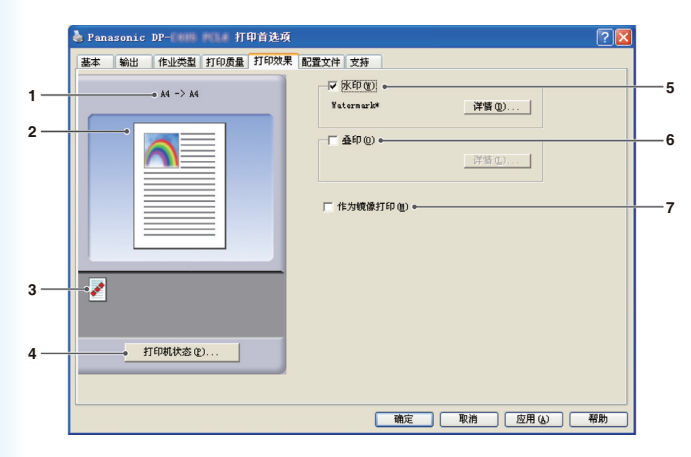

(用于 DP-C405-PK/C305-PK/C265-PK)

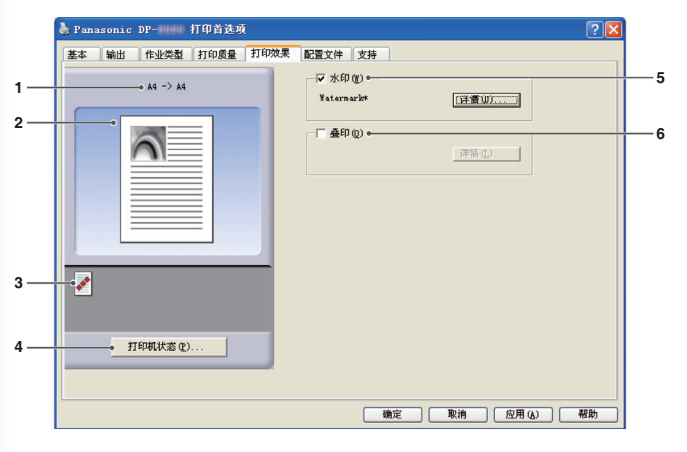

(DP-8060-PK/8045-PK/8035-PK、 DP-8020E-PK/8020P-PK/8016P-PK)

- 纸张尺寸 显示当前的纸张尺寸和输出尺寸设置。
- 2. 纸张图像

和下图所示的图标一起表示当前设置。

3. 图标

和上图所示的纸张图像一起表示当前设置。

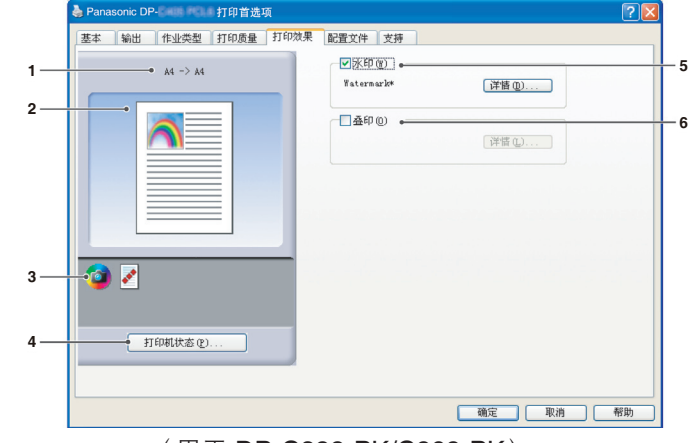

(用于 DP-C322-PK/C262-PK)

5. 水印

选中该复选框启用水印设置,单击 详情 @)... 按钮打开设置窗口。 (请参见第 35 页)

6. 叠印

选中该复选框启用叠印设置,单击 译售 @)... 按钮打开设置窗口。 (请参见第 37 页)

备注:

若未设置上述项目 5 和 6,这些功能的按钮将被停用。 要启用这些功能时,请勾选各功能的复选框将它们移至 设置画面。

 7. 作为镜像打印 执行镜像打印。当前设置为作为文档的镜像打印。

# ■ 水印

您可以将所选的文本打印在文档前景或背景上作为水印。您也可以指定要打印水印的页面。

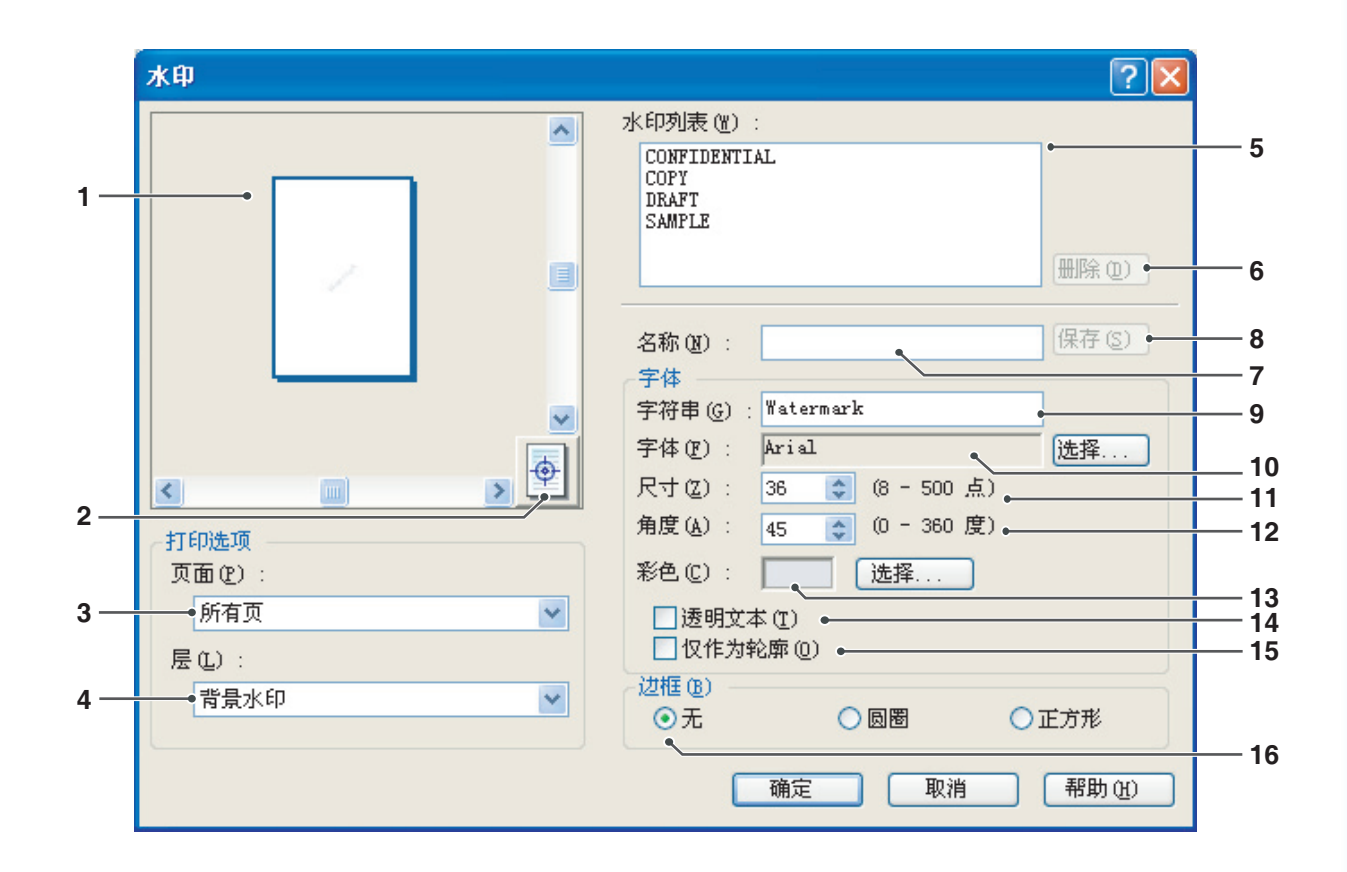

1. 预览

用来预览在列表中选择的水印。

 居中 指定将水印置于页面中央。

#### 3. 页面

指定打印水印的页面。

| 所有页  | 在所有页面上打印水印。            |
|------|------------------------|
| 仅第一页 | 仅在第一页上打印水印。            |
| 除第一页 | 在除第一页以外的所有页面<br>上打印水印。 |
| 奇数页  | 仅在奇数页上打印水印。            |
| 偶数页  | 仅在偶数页上打印水印。            |

4. 层

指定各层的打印顺序(水印和文档)。

| 背景水印 | 在文档背景中打印水印。 |
|------|-------------|
| 前景水印 | 在文档前景中打印水印。 |

5. 水印列表

列出之前创建的水印。预览区域会显示所选水印 的预览。

- 6. <u>删除 (D)</u> 按钮 删除在水印列表中选择的水印。
- 7. 名称

输入用来标识水印的名称。 最多可输入 31 个单字节字符。

#### 8. 保存(S) 按钮

**名称**中输入的水印名称会保存至当前设置。 保存的水印会在水印列表中显示。

9. 字符串

输入要打印的文本。 最多可输入 63 个单字节字符。

10. 字体

通过单击 选择... 按钮显示字体选择对话框, 从而选择字体。

11. 尺寸

在 8-500 点范围内指定水印尺寸。

12. 角度

在 0-360 度范围内指定水印角度。

13. 彩色

通过单击 选择... 按钮显示彩色选择对话框, 从而选择颜色。

14. 透明文本

选择此选项使得文本变得透明,从而可通过水印 文本看到下方的文档。

#### 15. 仅作为轮廓

选择此选项将文本作为轮廓打印。

16. 边框

您可以在文本四周添加边框。

| 无   | 无边框。       |
|-----|------------|
| 圆圈  | 在圆圈中打印文本。  |
| 正方形 | 在正方形中打印文本。 |

#### 备注:

- · 水印数据是按照登录系统的各个用户保存的。其他用 户创建的水印则不会列出。
- ·如果在基本选项卡上选择海报,则此功能无法使用。
- *(请参见第 20 页)*
- · 卸载 PCL 6 仿真打印驱动程序或标准打印驱动程序时 不会删除保存的水印列表。重新安装 PCL 6 仿真打 印驱动程序或标准打印驱动程序时会自动识别水印列 表。
- ・*以下字符无法用于水印文件名。* \/\*?:;."<>|
- ・DP-8060-PK/8045-PK/8035-PK、DP-8020E-PK/ 8020P-PK/8016P-PK: 标准打印驱动程序:

使用水印功能时,请在**打印质量**选项卡中为**半色调**选 择**抖动**。
### ■ 叠印

您可以将登录的图像打印在文档前景或背景。此功能方便您将公司名称或标识添加至文档。

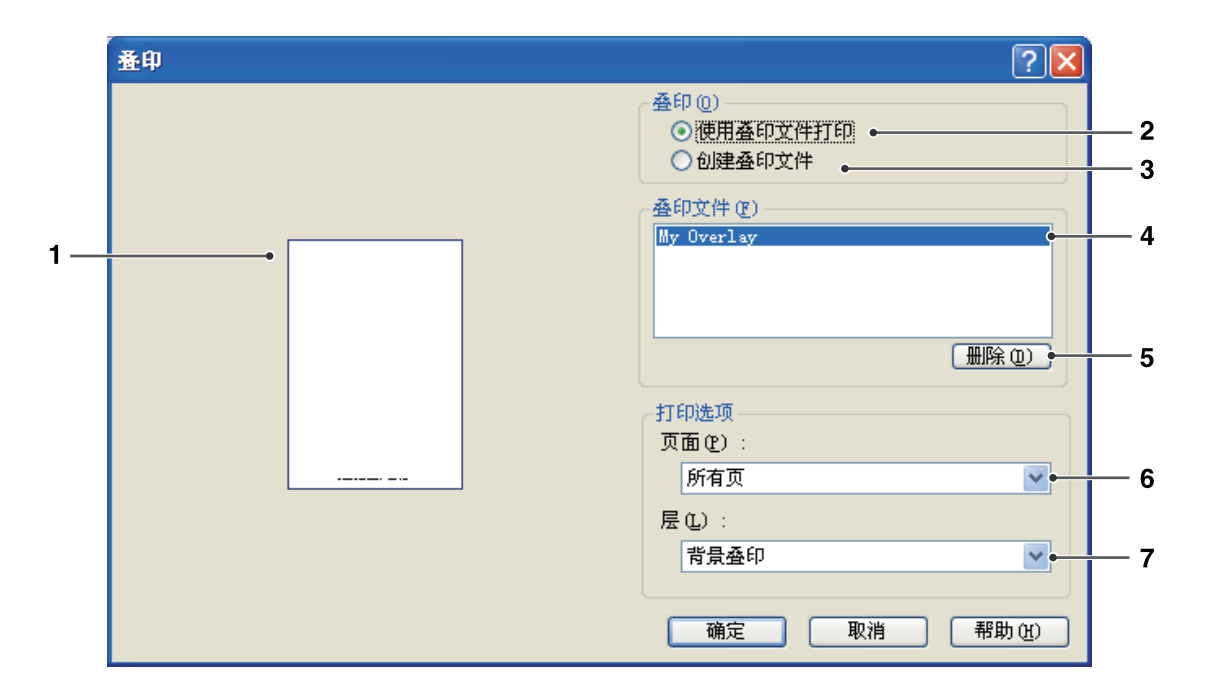

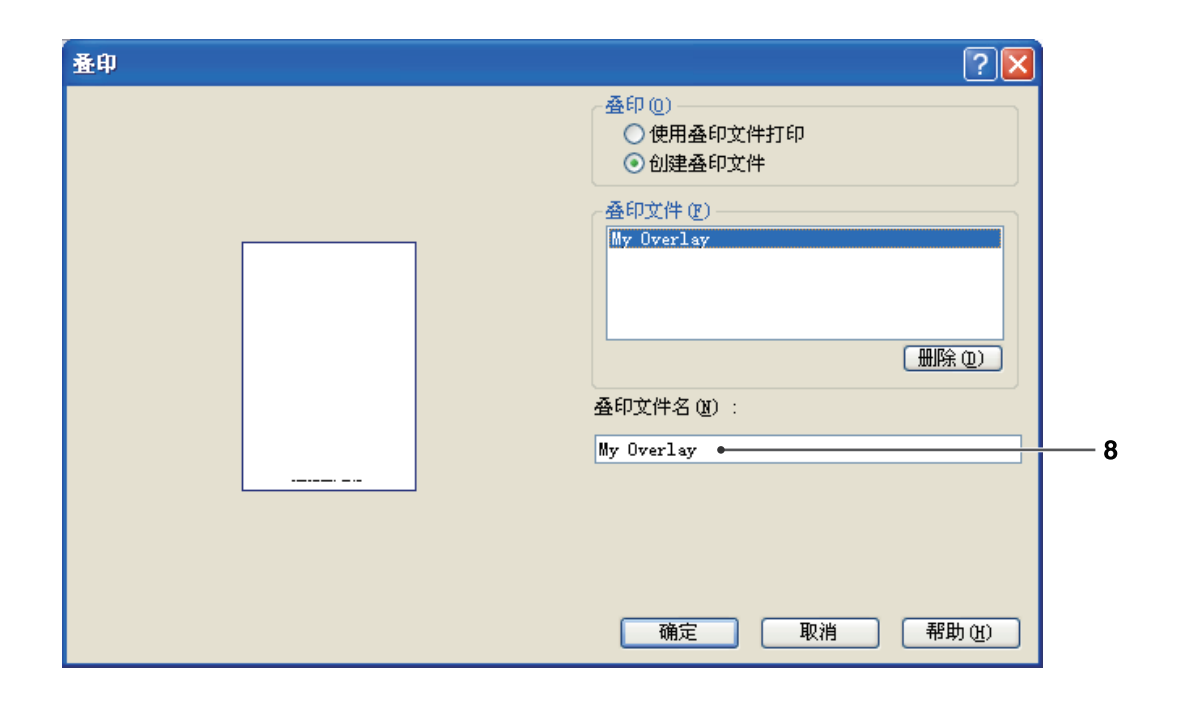

- 预览 用来预览在列表中选择的叠印文件。
   未创建叠印文件时预览不会显示。
- 使用叠印文件打印 使用叠印文件打印。选择一个叠印文件,然后配 置打印选项设置。
- 3. 创建叠印文件

创建新的叠印文件。第一页将被保存(不打印) 为叠印数据。

#### 备注:

只有多页文档的第一页可以用作叠印数据。

4. 叠印文件

列出之前创建的叠印文件。 此时对话框左侧会显示所选叠印文件的预览。

5. 删除① 按钮

删除所选的叠印文件。

6. 页面

指定打印水印的页面。

| 所有页  | 在所有页面上打印叠印。            |
|------|------------------------|
| 仅第一页 | 仅在第一页上打印叠印。            |
| 除第一页 | 在除第一页以外的所有页面<br>上打印叠印。 |
| 奇数页  | 仅在奇数页上打印叠印。            |
| 偶数页  | 仅在偶数页上打印叠印。            |

7. 层

指定各层的打印顺序(叠印文件和文档)。

| 背景叠印 | 在背景,<br>印。 | 即文档下方打印叠 |
|------|------------|----------|
| 前景叠印 | 在前景,<br>印。 | 即文档上方打印叠 |

#### 8. 叠印文件名

输入叠印文件的名称 (最多 63 个字符)。

备注:

- ·以下字符无法用于叠印文件名。
- \/\*?:;."<>|
- ·叠印文件是按照登录系统的各个用户保存的。
- ・如果在基本选项卡上选择海报,则此功能无法使用。 (请参见第 20 页)
- 卸载 PCL 驱动程序时不会删除保存的叠印文件。重新 安装 PCL 驱动程序时会自动识别叠印文件。

# 配置 打印驱动程序设置

### 配置文件选项卡

将当前设置保存为配置文件方便您在下次打印时调用这些设置。您也可以在需要时调节保存为配置文件的常用设置。

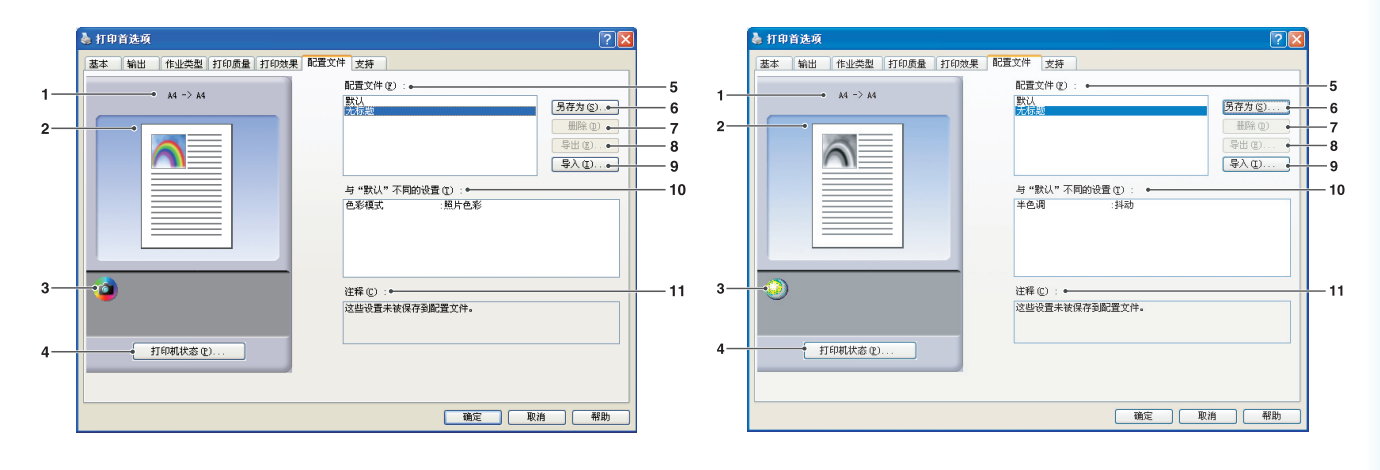

(用于 DP-C322-PK/C262-PK、DP-C405-PK/ C305-PK/C265-PK) (用于 DP-8060-PK/8045-PK/8035-PK、 DP-8020E-PK/8020P-PK/8016P-PK)

- 纸张尺寸 显示当前的纸张尺寸和输出尺寸设置。
- 2. 纸张图像

和下图所示的图标一起表示当前设置。

3. 图标

和上图所示的纸张图像一起表示当前设置。

4. <sup>打印机状态</sup> (2)... 按钮

用来检查打印机状态。启动**设备监视器**显示打印 机状态。此功能仅在打印机通过 TCP/IP 连接至 网络时可用。

5. 配置文件

列出之前创建的配置文件。 **默认**为出厂设置。**无标题**为未保存的当前设置。 6. 另存为(S)... 按钮

保存当前设置。在保存前命名配置文件并且可以 添加注释。如果使用现有配置文件的名称,则会 覆盖现有配置文件。

配置文件名称最多为 31 个单字节字符,而注释最 多为 127 个字符。

如果选择**不保存纸张尺寸和方向**,则不会在配置 文件中保存**纸张尺寸和打印方向**设置。这些纸张 设置也会在各个软件应用程序中配置,因此建议 您在保存配置文件前选中选中配置文件框。

#### 备注:

- •默认和无标题不能用作配置文件名称。
- · 卸载 PCL 驱动程序时不会删除保存的配置文件。重新 安装 PCL 驱动程序时会自动识别保存的用户配置文 件。

7. 删除① 按钮

删除所选的配置文件。 所删除配置文件的设置详情会一直保留在**无标题** 配置文件中,直至更改这些设置。

备注: *默认和无标题无法删除。* 

- 导出(E)... 按钮
   将所选的配置文件保存为文件。
  - 备注: *默认和无标题无法导出。*
- 每入①... 按钮 载入导出的配置文件,并且将其添加至配置文件 列表。
- **10. 与"默认"不同的设置** 显示当前设置和默认设置之间的差别。
- 11. 注释

显示有关配置文件的注释。

### 支持选项卡

显示打印驱动程序版本和各种支持信息。

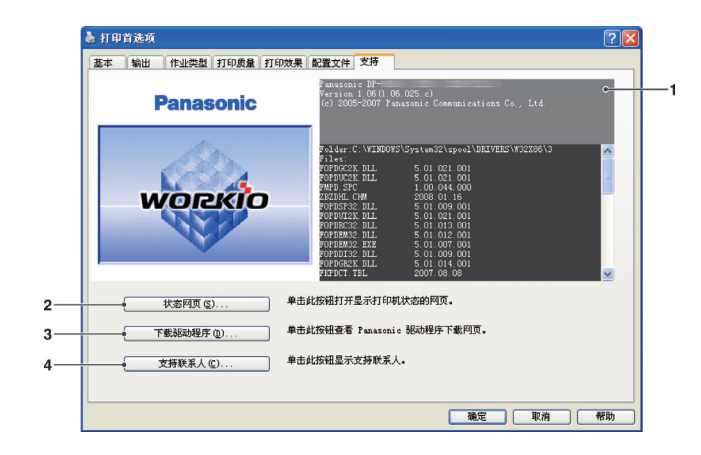

(用于 DP-C322-PK/C262-PK、DP-C405-PK/ C305-PK/C265-PK)

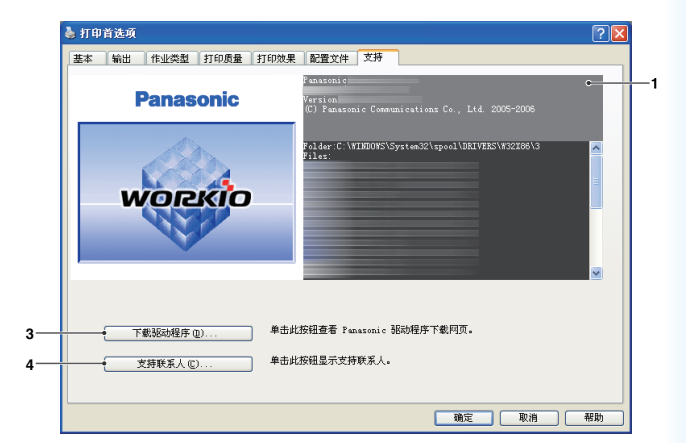

(用于 DP-8060-PK/8045-PK/8035-PK、 DP-8020E-PK/8020P-PK/8016P-PK)

- **1. 版本信息** 显示打印驱动程序配置文件的版本。
- 状态网页 (2)... 按钮(仅适用于 DP-C322-PK/C262-PK、DP-C405-PK/C305-PK/ C265-PK)

要检查当前打印机状态时,您可以启动默认的网 页浏览器,然后访问连接至打印机的**嵌入式网络 服务器**。

#### 备注:

确保打印机正确连接至网络(仅限 TCP/IP),以便访问 嵌入式网页。 如果启用打印机假脱机设置为启用并且在端口选项卡上 选择多个端口,则该按钮无法选择。

下载驱动程序 (1)... 按钮
 启动默认网页浏览器,然后访问厂商的下载站点
 来下载最新的打印驱动程序。

4. <u>支持联系人 (C)</u> 按钮 显示带有在驱动程序中登录的支持信息的对话框。

| 支持信息                |       | X |
|---------------------|-------|---|
| <b>支持信息</b> 1<br>描述 | 安装    |   |
| JEAC                | XM    |   |
| E-mail              |       |   |
| URL                 |       |   |
| 支持信息 2              |       |   |
| 描述                  | 供应商   |   |
| E-mail              |       |   |
| URL                 |       |   |
| 支持信息 3              |       |   |
| 描述                  | 销售人员  |   |
|                     |       |   |
| E-mail              |       |   |
| URL                 |       |   |
| 支持信息 4              | 74.44 |   |
| 描述                  | 网络支持  |   |
| E-mail              |       |   |
| URL                 |       |   |
|                     |       |   |
|                     |       |   |

### 纸盒选项卡

为特定纸盒指定纸张类型可防止打印错误以及出现因纸张不匹配而导致的打印机停止状况。

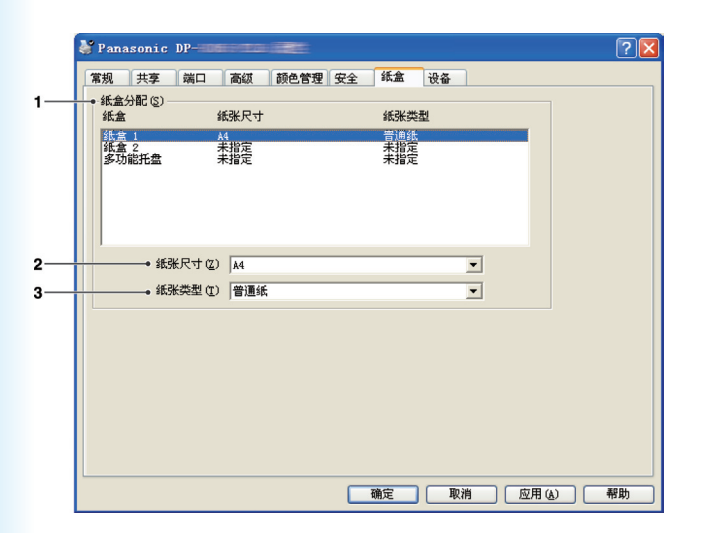

(用于 DP-C322-PK/C262-PK、DP-C405-PK/ C305-PK/C265-PK)

|     | Panasonic DP-                        | ? 🛛 |
|-----|--------------------------------------|-----|
| ,   | 常規 共享 端口 高级 安全 紙盒 设备                 |     |
| ' T | (新血力)的 (2)<br>(統魚 紙张尺寸               |     |
|     | 2010년128 A4<br>14章 1 未指定<br>派童 2 未指定 |     |
| 2   | • 続张尺寸 ②: [A4                        |     |
|     |                                      |     |
|     |                                      |     |
|     | (職定) 取消 (应用 (4)                      | 帮助  |

(周于 DP-8060-PK/8045-PK/8035-PK)

|     | 👆 Panasonic          | 属性          |             | ? 🛛                    |
|-----|----------------------|-------------|-------------|------------------------|
|     | 常规 共享                | 端口 高级 安全    | 紙盒 设备       |                        |
| 1   |                      | 紙张尺寸        | 纸张类型        |                        |
|     | <u>多功能托盘</u><br>纸盒 1 | ₩<br>未指定    | 間455<br>未指定 |                        |
| 2 — | • <b>纸张尺</b> *       | 寸(Z): A4    | •           |                        |
| 3—  | •紙张类                 | 型 (I) : 普通紙 |             |                        |
|     |                      |             |             |                        |
|     |                      |             | 确定 取消 应用    | <ul><li>④ 帮助</li></ul> |

(用于 DP-8020E-PK/8020P-PK/8016P-PK)

#### 1. 纸盒分配

将**纸张尺寸和纸张类型**指定给打印机的**纸盒**。 从列表框中选择纸盒,然后选择纸张尺寸和纸张 类型。

#### 2. 纸张尺寸

指定各纸盒中装入的纸张尺寸。 如果您不想要指定纸张尺寸,请选择**未指定**。 3. 纸张类型

指定各纸盒中装入的纸张类型。

如果您不想要指定纸张类型,请选择未指定。

#### 备注:

- ·如果选择多功能托盘,请确保在控制面板上选择的纸 张类型与托盘上装入的纸张匹配。(例如:当在旁路纸 盒中装入透明胶片时选择"透明胶片"作为纸张类型)
- ·指定各纸盒中装入的纸张尺寸和纸张类型后,这些设置尚未在打印机上启用,您需要启用这些设置。 要启用这些设置时,请单击高级选项卡然后选择**挂起** 不匹配文档。这将确保在指定纸盒和纸张类型不匹配 的情况下,仍保留打印作业。
- ・ 无法指定 DP-8060-PK/8045-PK/8035-PK 的纸张类型。

### 设备选项卡

用来配置打印机上安装的选购设备。

如果打印机已连接至网络(TCP/IP),请使用**自动设置**来配置打印机上安装的选购设备或获取打印驱动程序设置 信息。

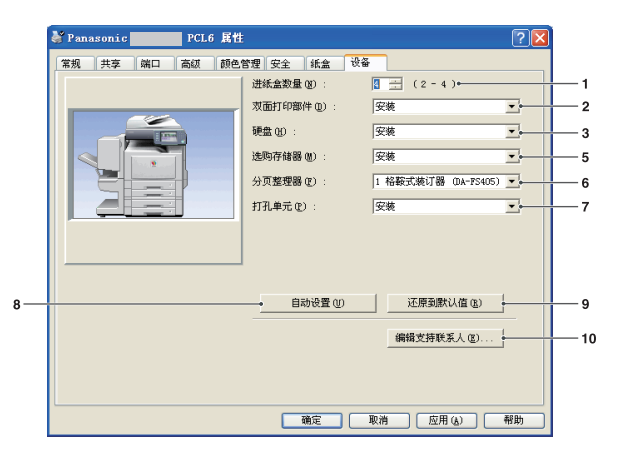

(用于 DP-C405-PK/C305-PK/C265-PK)

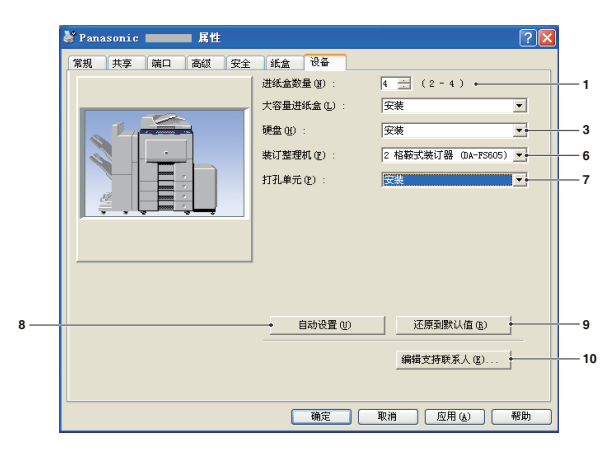

(用于 DP-8060-PK/8045-PK/8035-PK)

- **1. 进纸盒数量** 指定设备上安装的进纸盒数量。
- 双面打印部件(仅适用于 DP-C322-PK/C262-PK、 DP-C405-PK/C305-PK/C265-PK) 如果安装了双面器,请选择安装。
- 3. **硬盘** 如果安装了硬盘,请选择**安装**。
- 打印机内存(仅适用于 DP-C322-PK/C262-PK) 选择和指定打印机上安装的总内存(标准内存+ 选购内存)。

| 常规 | 共享 | 端口 | 高级 | 颜色管理 | 安全                | 纸盒                | 设备 | 7                                    | <u> </u>        |   |
|----|----|----|----|------|-------------------|-------------------|----|--------------------------------------|-----------------|---|
|    |    | ~~ | _  | 进    | 紙盒数量<br>【面打印部     | 020 :<br>件(120) : | 3  | :::::::::::::::::::::::::::::::::::: |                 |   |
| <  |    | ,  |    | 頭打   | / 盘 (H):<br>「印机内存 | ∰ :               | 5  | E装<br>12MB                           |                 |   |
|    | 3  | -  |    | 分打   | 页整理器<br>「孔单元 @    | (2):<br>):        | 1  | 格鞍式装订器 OA-F                          | vs405) <u>▼</u> |   |
|    |    |    |    |      |                   |                   |    |                                      |                 |   |
|    |    |    |    |      | • B               | 动设置 🕖             |    | 还原到默认值(                              | B)              | ┝ |
|    |    |    |    |      |                   |                   |    | 编辑支持联系人但                             | D               | ┝ |
|    |    |    |    |      |                   |                   |    |                                      |                 |   |

#### (用于 DP-C322-PK/C262-PK)

| 👹 Pans | sonic |    | 属 | 锥  |                       |         |          |                   |              | ? 🔀 |             |
|--------|-------|----|---|----|-----------------------|---------|----------|-------------------|--------------|-----|-------------|
| 常規     | 共享    | 端口 |   | 纸盒 | 设备<br>进纸盒数量<br>硬盘(1): | :Q0 :   | 4<br> 不安 | ∃ (1-4)<br>薬      | •            | ¥   | — 1<br>— 3  |
|        |       |    |   |    |                       | 하건물 (U) |          | 还原到默认;<br>漏楫支持联系/ | 直(B)<br>人(B) | }   | — 9<br>— 1( |
|        |       |    |   |    |                       | 确定 [    | 取消       | 反用し               | )<br>)       | 帮助  |             |

(用于 DP-8020E-PK/8020P-PK/8016P-PK)

- 选购存储器(适用于 DP-C405-PK/C305-PK/ C265-PK)
   若已安装选购存储器则选择安装。
- 分页整理器/装订整理机(不适用于 DP-8020E-PK/8020P-PK/8016P-PK) 如果打印机配备分页整理器,装订整理机,请从 列表中选择。
- 打孔单元(不适用于 DP-8020E-PK/8020P-PK/ 8016P-PK)
   如果安装了打孔单元,请选择安装。

#### 8. 自动设置 ⑪ 按钮

如果打印机连接至网络(TCP/IP),单击此按钮将 搜索打印机上安装的选购件以便自动检测和配置 这些设备。

#### 备注:

请确保打印机已正确连接至网络(仅限 TCP/IP)。 如果启用打印机假脱机设置为启用并且在端口选项卡上 选择多个端口,则该按钮无法选择。

- 9. 还原到默认值 (B) 按钮 将所有设备选项卡设置恢复为出厂默认值。
- 10. 编辑支持联系人 (2)... 按钮 允许输入和编辑支持信息

| 支持信息                       |      |
|----------------------------|------|
| <b>支持信息 1</b><br>描述        |      |
| E-mail                     |      |
| URL                        |      |
| 支持信息 2                     |      |
| 描述                         | 供应商  |
| E-mail                     |      |
| URL                        |      |
| <b>支持信息</b> 3<br>描述        | 销售人员 |
| E-mail                     |      |
| URL.                       |      |
| <b>支持信息 <u>4</u></b><br>描述 | 网络支持 |
|                            |      |
| E-mail                     |      |
| URL                        |      |
|                            | 确定取消 |

## 45

### 打印操作(用于计算机)

### 通过 Windows 应用程序打印

如果正确安装了打印驱动程序并且在打印机设置中将其选为默认打印机,则通过 Windows 应用程序进行打印操作 会非常简单。

要通过大多数 Windows 应用程序打印时,请使用文件菜单下的打印命令。

选择打印命令通常会显示以下打印对话框:

| 🍐 打印                                                                 | ? 🛛            |
|----------------------------------------------------------------------|----------------|
| 常规                                                                   |                |
| _选择打印机                                                               |                |
| 添加打印机<br>Panasonic                                                   |                |
| 大态: 准备就绪                                                             | 首选项 (B)        |
|                                                                      | 查找打印机 @)       |
|                                                                      | □打印到文件 (P)     |
| 页面范围                                                                 |                |
| <ul> <li>● 全部 (L)</li> <li>○ 法定范围 (c)</li> <li>○ 法定范围 (c)</li> </ul> | 份数 (C): 1 📚    |
| <ul> <li>○页码(G): 1-65535</li> <li>输入页码或页面范围。如,5-12</li> </ul>        |                |
|                                                                      |                |
|                                                                      | 打印(2) 取消 应用(A) |

首先设置所需的配置(页面范围、份数等),然后单击 打印(2) 按钮开始打印。

文档打印期间,屏幕右下方的系统托盘中的时钟图标附近会出现一个打印机图标。该图标会在打印完成后消失。 您可以双击系统托盘中的打印机图标并且检查打印队列的详情。

- **备注**: 如果计算机上安装了多台打印机,则请按照以下步骤设置默认打印机。
- 1. 单击开始按钮,选择设置(控制面板),然后单击打印机图标。
- 2. 右击所需的打印机图标,然后在弹出菜单中选择**设为默认打印机**。打印机图标旁出现的选中标记表示该打印机为默认 打印机。

### 网络打印

通过交叉电缆或集线器连接两台或多台计算机以便共享打印机时,您必须在计算机之间建立连接。 计算机之间的连接可通过桌面上**网上邻居**中显示的连接计算机来检查。 请参阅附带的另一本手册中的使用说明书(用于设定)来指定打印机共享设置。

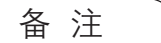

有关在计算机之间建立连接的内容,请参阅网卡手册和 Windows 用户指南。

### **IPP**(互联网打印协议)打印

■ 概述

通过互联网在远端区域的机器上打印文档,并且确保该连接不被代理服务器拒绝。

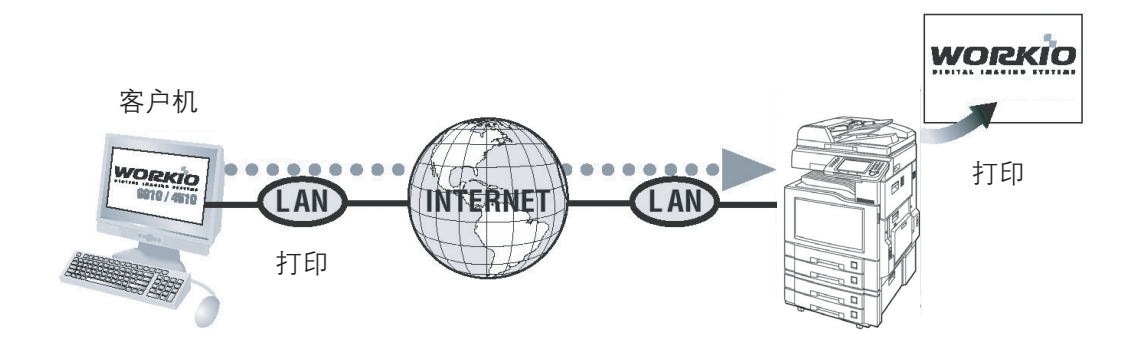

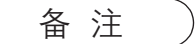

*IPP(互联网打印协议)打印不适用于 DP-8060-PK/8045-PK/8035-PK、DP-8020E-PK/8020P-PK/8016P-PK。* 

#### ■ 设置 IPP 打印

在打印机和传真(用于 Windows2000/Windows 1 Server 2003/Windows Vista)中,右击打印机 图标打开打印机属性画面。

| ▶ 打印机和传真                                          |                                                                            |
|---------------------------------------------------|----------------------------------------------------------------------------|
| 文件(22) 編辑(22) 查看()                                | ) 収蔵(4) 工具(12) 帮助(40) 🥂                                                    |
| G fil - 🕥 - 🥬                                     | 🔎 撥索 🌮 文件夫 🛄 -                                                             |
| 地址 🕖 🐁 打印机和使真                                     | 🗸 🄁 10                                                                     |
| 打印机任务                                             |                                                                            |
| 添加打印机 动力的机 动力的机                                   | Panasonic<br>Processic<br>Processic<br>Processic<br>Processic<br>Panasonic |
| 请参阅                                               | 8                                                                          |
| <ul> <li>2)打印疑难解答</li> <li>2)获得关于打印的帮助</li> </ul> |                                                                            |
| 其它位置                                              | 8                                                                          |
| <ul> <li></li></ul>                               |                                                                            |
| 详细信息                                              | 8                                                                          |
|                                                   |                                                                            |
|                                                   |                                                                            |
|                                                   |                                                                            |

**2** 在"端口"选项卡上,单击 🔤 🕅 按钮。

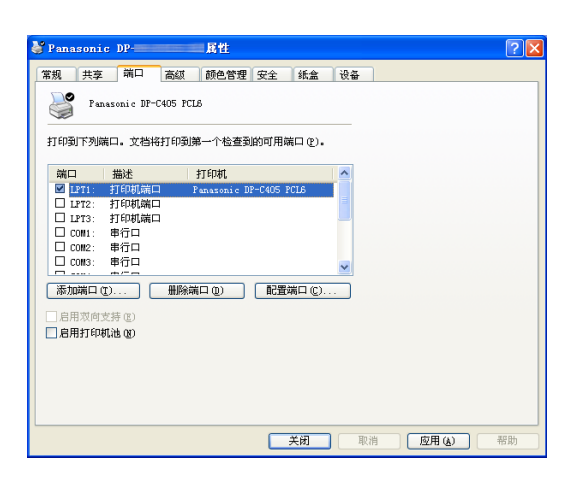

3.出现打印机端口画面。 选中 RPT 网络打印机端口, 然后单击 新端口(P)... 按钮。

| 打印机端口                                                                         | ? 🛛        |
|-------------------------------------------------------------------------------|------------|
| 可用的端口类型(A):<br>Local Port<br>RPT Network Printer Port<br>Standard TCP/IP Port |            |
| 新端口类型 (2)                                                                     | 新端口 (2) 取消 |

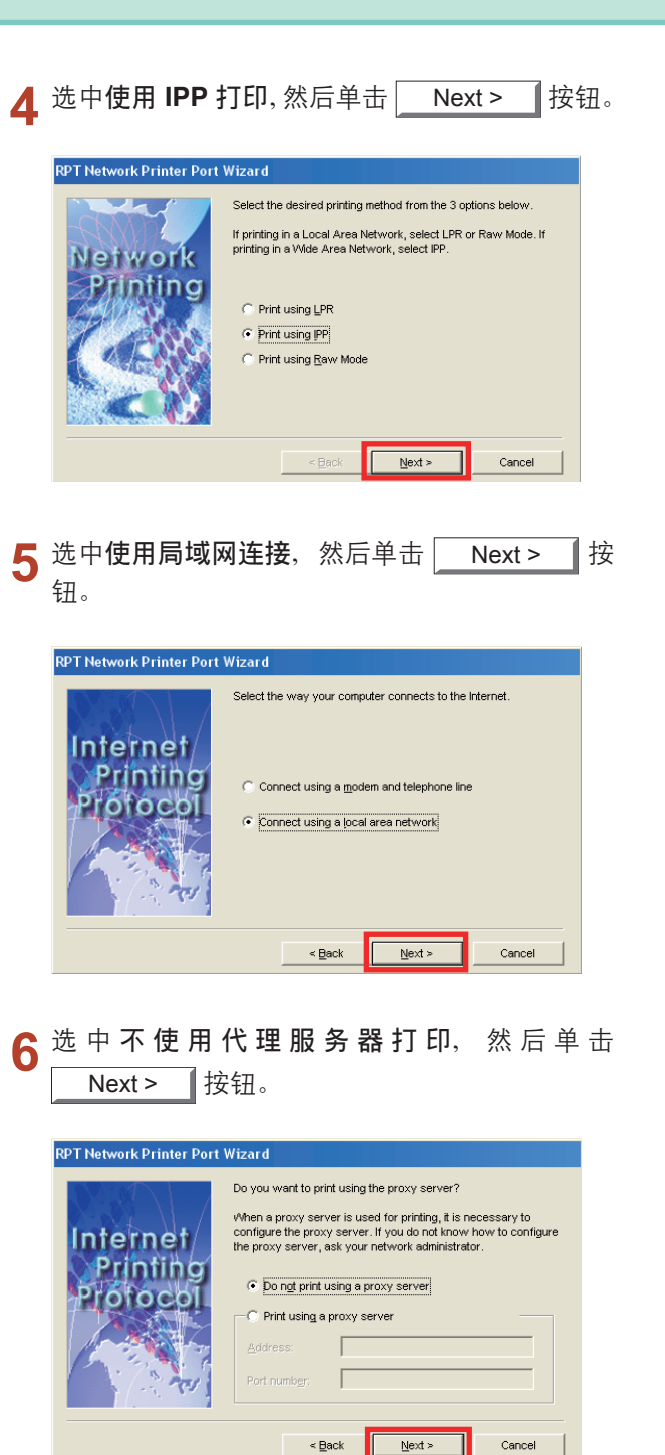

Cancel

**7** 在 "http://" 之后输入打印机的 IP 地址, 然后将 "/ printer" 添加在末尾。

单击 \_\_\_\_ Next > \_\_\_ 按钮继续操作。

| Internet | Enter printer URL of the Network Printer. After entry, click<br>"Next". |
|----------|-------------------------------------------------------------------------|
| Printing | Printer LIRL:                                                           |
| Protocol | http://133.185.254.106/printer                                          |

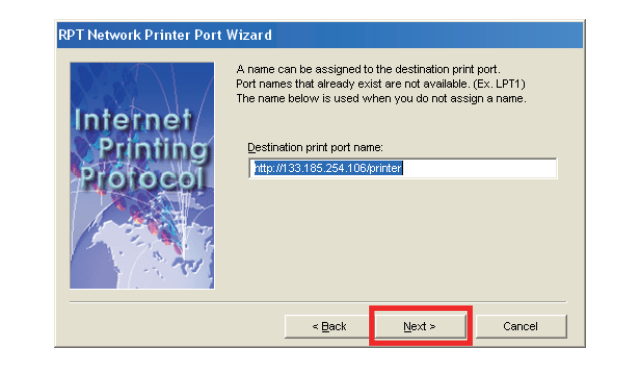

9 单击 **Finish** 按钮。

|                      | Confirm the information<br>wizard or "Back" to cha | below is correct. Click "Finish" to exit the<br>ange any of the settings listed below. |
|----------------------|----------------------------------------------------|----------------------------------------------------------------------------------------|
| Internet<br>Printing | Printer URL:                                       |                                                                                        |
| Protocol             | Destination print port<br>name:                    |                                                                                        |
|                      | Printer:                                           | Panasonic <b>di Basa</b>                                                               |

**10** 关闭**打印机端口**画面,然后检查新端口是否已被 添加。

| 打印机端口                                                                         | ? 🛛        |
|-------------------------------------------------------------------------------|------------|
| 可用的端口类型(A):<br>Local Port<br>RFT Network Printer Port<br>Stondard TCP/IP Port |            |
| Standard ILF/IF Fort                                                          |            |
| 新端口类型 (1)                                                                     | 新端口 (2) 取消 |

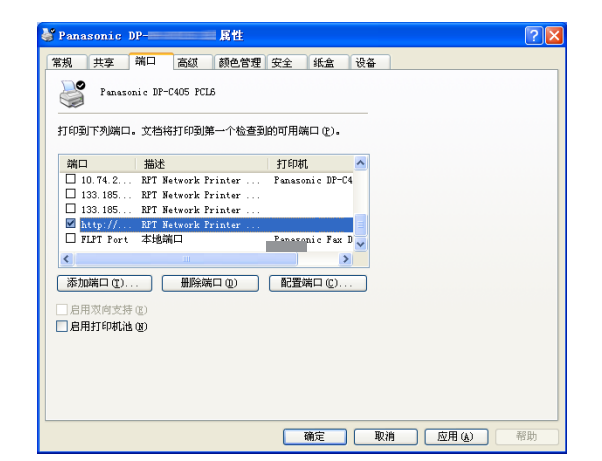

### 作业状态应用程序

**作业状态应用程序**软件会在完成打印、**PC** 传真、复印和传真作业时在个人计算机界面上显示弹出通知。 完成通知中显示的信息会因正在执行的作业类型不同而异。

#### ■ 完成通知

完成作业后,您会接收到类似于以下个人计算机界面上显示的通知。

#### 打印完成通知

| 💿 打印完成通知         |                    | × |
|------------------|--------------------|---|
| 打印完成             |                    |   |
| 文件名              | PrintTest.rtf      |   |
| 页数               | 1                  |   |
| 开始时间             | 2008-2-18 8:22:44  |   |
| 结束时间             | 2008-2-18 8:23:12  |   |
| 设备名称             | Panasoni c         |   |
| 设备位置             |                    |   |
| 设备 IP 地址         | 133, 185, 254, 113 |   |
|                  | 设置                 | ] |
|                  |                    |   |
| 打开 <b>日志</b> 窗口。 | 打开 <b>设置</b> 窗口。   |   |

| P | PC 传真完成通知 |                   |  |  |  |
|---|-----------|-------------------|--|--|--|
| 5 | PC 传真完成通知 |                   |  |  |  |
|   | 传真发送完成    |                   |  |  |  |
|   | 目的地名称     | faxtest           |  |  |  |
|   | 传真号码      | 112223333         |  |  |  |
|   | 页数        | 1                 |  |  |  |
|   | 开始时间      | 2006-6-1 11:20:00 |  |  |  |
|   | 结束时间      | 2006-6-1 11:26:26 |  |  |  |
|   | 持续时间      | 00:05:14          |  |  |  |
|   | 设备名称      | Panasoni c        |  |  |  |
|   | 设备位置      |                   |  |  |  |
|   | 设备 IP 地址  |                   |  |  |  |
|   | 日志        | 设置                |  |  |  |

#### ■ 作业状态应用程序日志

为帮助您维护文档发送或打印记录,配备的作业状态应用程序会将事务处理结果作为日志文件列出。日志中会记 录最近 100 个事务处理。

要启动作业状态应用程序窗口时,请单击 Job Status Utility 上的 日志 按钮或右击任务栏上的作业状 态应用程序图标 🛃,然后从菜单中选择日志。

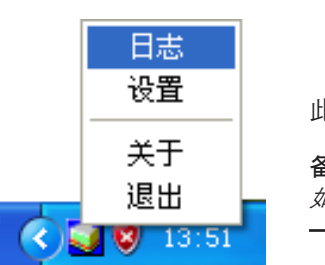

此时会显示 Job Status Utility 日志窗口。 备注:

如果任务栏上未显示作业状态应用程序图标 🛃,请选择开始莱单中的所有程序 🔶 Panasonic → Job Status Utility → Job Status Utility 启动作业状态应用程序图标。

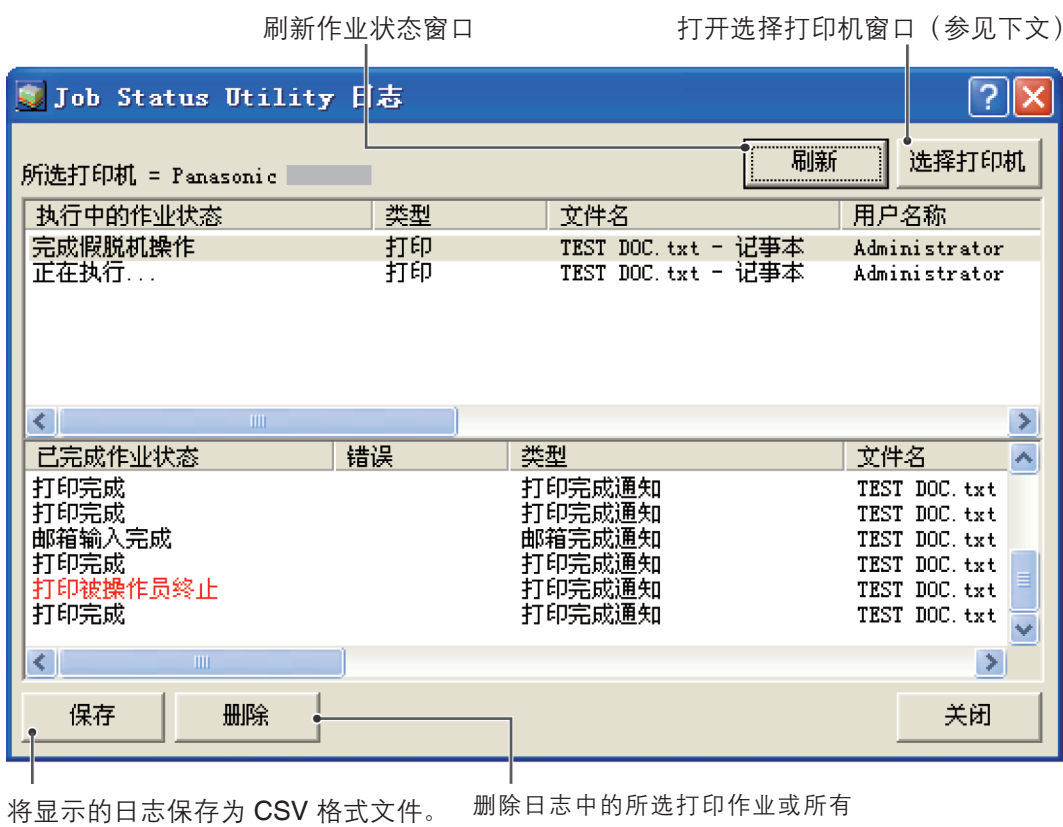

(仅限已完成作业状态)

备 注

已完成作业。

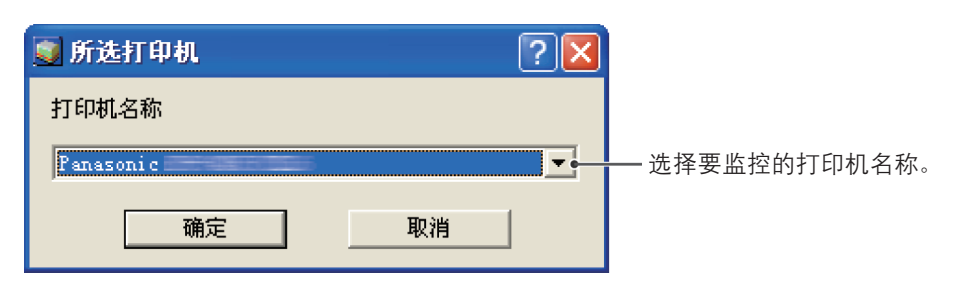

如果设备使用 USB / 并行电缆连接,则不会显示完成通知。

#### ■ 设置

您可以设置完成作业后显示完成通知窗口的条件。

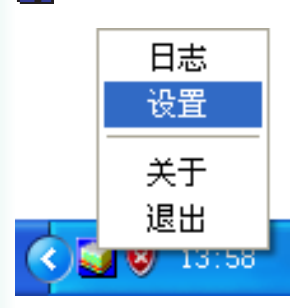

此时会显示**设置**窗口。

#### 备注:

打印操作 (用于计算: 任务栏上未显示作业状态应用程序图标 🔯 时,请从开始菜单中选择所有程序 → Panasonic → Job Status Utility → Job Status Utility 来启动作业状态应用程序图标。

|     | 😨 设置 🛛 🔀                                                                           |                               |  |  |
|-----|------------------------------------------------------------------------------------|-------------------------------|--|--|
| 1—  | <ul> <li>●显示条件</li> <li>PC 传真</li> <li>⑥ 所有</li> <li>⑦ 仅错误</li> <li>⑦ 无</li> </ul> | PC 打印<br>〇 所有<br>④ 仅错误<br>〇 无 |  |  |
| 2 — | → 🔽 在前端显示完成通知<br>确定                                                                | 取消                            |  |  |

 显示条件 选择显示完成通知窗口的条件。

| <b>所有</b> 每次发送后始终显示。 |            |
|----------------------|------------|
| 仅错误                  | 仅在出现错误时显示。 |
| 无                    | 不显示。       |

2. 在前端显示完成通知。

指定是否在其他窗口前端显示完成通知窗口。 如果未选中此选项,则完成通知窗口会在其他窗 口后端显示。完成通知窗口显示时,任务栏上的 副 图标会闪烁。 单击 **副** 图标使得完成通知在前端显示。 完成通知和作业状态应用程序日志中显示的信息。(请参见第51页)

| 状态                 | 表示作业状态,如已完成、已取消等                                          |
|--------------------|-----------------------------------------------------------|
| 错误                 | 表示错误信息(如果可用),如信息代码、错误信息等。                                 |
| 类型                 | 表示作业类型。进行 PC 传真作业、PC 打印作业、复印作业以及传真作业(从设备发送)<br>时都会使用完成通知。 |
| 文件名                | 表示个人计算机打印的文件名。                                            |
| 页数(打印)             | 表示 PC 打印作业以及复印作业的页数。                                      |
| 页数(传真)             | 表示 PC 传真作业以及传真作业(从设备发送)的页数。                               |
| 开始时间               | 表示作业开始日期和时间。日期和时间格式取决于个人计算机 Windows 操作系统中的设置。             |
| 结束时间               | 表示作业完成日期和时间。日期和时间格式取决于个人计算机 Windows 操作系统中的<br>设置。         |
| 持续时间               | 表示作业持续时间。(小时:分钟:秒钟)                                       |
| 传真号码 /Email 地<br>址 | 表示传真发送的传真号码或电子邮件地址(仅限传真作业)。                               |
| 目的地名称              | 表示使用传真驱动程序的电话簿发送文档时传真驱动程序的电话簿中注册的目的地名<br>称。               |
| 设备名称               | 表示用于传真发送的设备中注册的设备名称。                                      |
| 设备位置               | 表示用于传真发送的设备中注册的设备位置。                                      |
| 设备 IP 地址           | 表示用于传真发送的设备的 IP 地址。                                       |
| 用户名称               | 表示执行当前作业的部门 ID。                                           |
| 机器名称               | 表示执行当前作业的计算机名称 / IP 地址。                                   |

### 打印操作(用于打印机)

### **SD** 卡打印

此功能和操作在基本操作使用说明书中说明。

请参阅附带手册中的使用说明书(用于基本操作)中的从 SD 内存卡/电脑进行打印。

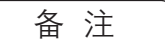

SD 卡打印不适用于 DP-8060-PK/8045-PK/8035-PK、 DP-8020E-PK/8020P-PK/8016P-PK。

### 邮箱

要将打印文档存入打印机的邮箱以便日后打印时,打印机必须配备选购件硬盘。保存的文档可以通过打印机控制面板打印。可以使用以下三种类型的邮箱打印。

- 校验打印:将打印数据保存在由用户 ID 指定的打印机的邮箱中。允许您在打印使用多种设置的多份打印件前, 打印一份校验件。打印后,文档数据会从打印机中删除。
- 邮箱 :将打印数据保存至打印机中具有指定用户 ID 的邮箱中。要打印保存至邮箱的文档时,您必须输入用户 ID。文档数据会一直保存在打印机中,直至其被删除。
- **安全邮箱**:将打印数据保存至打印机中具有指定用户 ID 的邮箱中。要打印保存至安全邮箱的机密文档时,您必须输入用户 ID 和密码。文档数据会一直保存在打印机中,直至其被删除。

备 注

·此功能仅在打印机上安装了硬盘时可用,并且需要在打印驱动程序的设备设置或设备选项选项卡上将硬盘设置为安装。请参见第 43 页上的"设备选项卡"。

·在打印文件被存入邮箱/安全邮箱的同时关闭电源开关,可能会导致其中的全部文件丢失。

### 邮箱

- ■保存打印作业(从计算机)
  - 1 从应用程序的文件菜单中选择打印。

**2** 单击打印对话框中的 **属性** (2) 或 **首选项** (2) 按钮。

3 单击作业类型选项卡,并且选中作业类型复选框。

**4** 选择以下作业类型图标,然后输入相关作业信息。

|   | 校验打印 |  |
|---|------|--|
|   | 邮箱   |  |
| 2 | 安全邮箱 |  |

备注:

有关更多详细信息,请参见第24页上的"作业类型选项卡"。

#### 备注:

校验打印功能不适用于 DP-8060-PK/8045-PK/8035-PK 和 DP-8020E-PK/8020P-PK/8016P-PK。

### 邮箱 (用于 DP-C322-PK/C262-PK、DP-C405-PK/C305-PK/C265-PK)

#### ■ 打印或删除邮箱数据

1 如果机器处于其他功能模式,请按打印键。

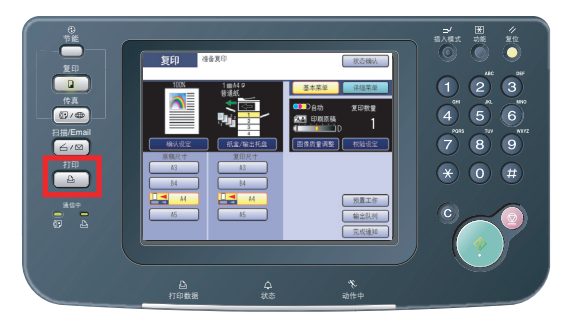

2 打印机控制面板上出现打印显示屏。 输入邮箱用户 ID 号码(最多 8 位数)。

|   |                   | SD 卡打印           | 邮箱            | 工作控制 |
|---|-------------------|------------------|---------------|------|
|   |                   |                  |               |      |
|   | 1<br>4<br>7<br>清除 | 2<br>5<br>8<br>0 | 3<br>6<br>9   |      |
|   |                   |                  |               | OK   |
| 3 | 选择OK              | 按钮。              |               |      |
|   |                   | SD 卡打印           | 邮箱            | 工作控制 |
|   |                   | 12345678         |               |      |
|   |                   | 2                | 3             |      |
|   |                   |                  | <u>6</u><br>9 |      |

清除 0

OK

4 显示各个邮箱中保存的作业总数。 选择所需的邮箱。

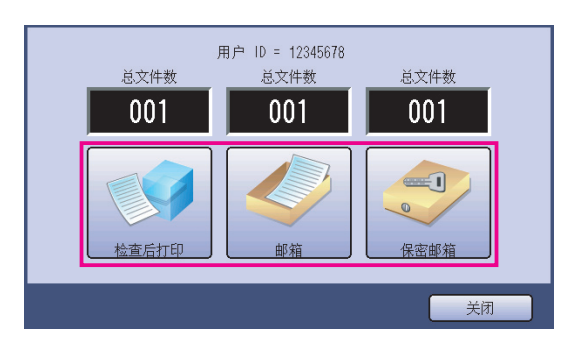

5 此时显示屏上会显示所选邮箱中保存的打印作业。

选择您想要打印的作业,然后选择\_\_\_\_\_打印\_\_\_ 或\_\_\_\_\_删除\_\_\_\_按钮。

| 全选 按钮 | 选择所有打印作业。<br>(仅限邮箱) |
|-------|---------------------|
| 关闭 按钮 | 关闭邮箱显示屏。            |

#### 检查后打印:

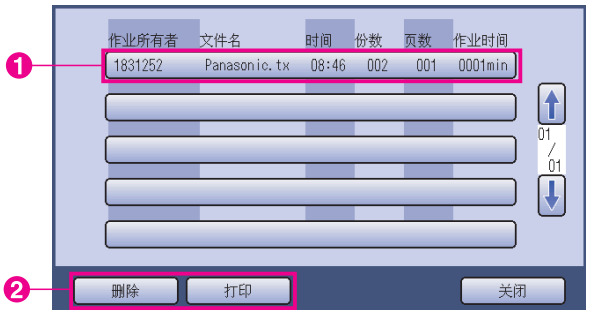

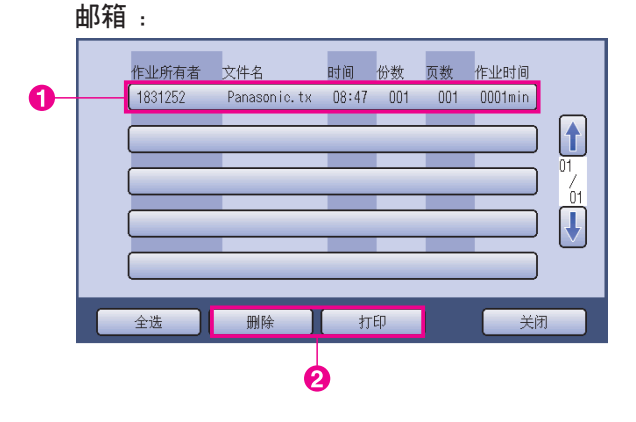

接下页...

|    | 保密邮箱                   | :                       |                |                       |              |                  |     |
|----|------------------------|-------------------------|----------------|-----------------------|--------------|------------------|-----|
| ~  | 作业所有者                  | 文件名                     | 时间             | 份数                    | 页数           | 作业时间             |     |
| U  |                        | Panasonic.tx            | 08:47          | 001                   | 001          | 0001min          |     |
|    |                        |                         | -              |                       | -            |                  | 01  |
|    |                        | -                       | -              |                       | -            |                  |     |
|    |                        | -                       | -              |                       | -            |                  |     |
|    | Dire-                  | ++===11                 |                | -                     |              |                  |     |
|    | 刺际                     | 31 ch                   |                |                       |              |                  |     |
|    | •                      | 2                       |                |                       |              |                  |     |
|    |                        | <b>0.</b> <i>t</i> - tr |                |                       |              |                  |     |
| 6  | 仅限保密的                  | い相                      |                |                       |              | コ <i>4</i> へ ヽ 」 |     |
|    | 如果选择的                  | 长密邮相,<br>然后选择           | 则会             | 显力                    | ▽密か          | <b>当</b> 输入者     | 齐面。 |
|    | · 荆八名'吗,               | <u>然</u> 何此件            |                | UK                    |              | 1女110。           |     |
|    |                        |                         |                |                       |              |                  |     |
|    |                        | 1                       | 2              |                       | 3            |                  |     |
|    |                        |                         | 5              |                       | <br>6        | $\exists$        |     |
| 0- |                        |                         | 8              | ה ה                   | 9            |                  |     |
|    |                        | 清除                      | 0              | ז י                   |              |                  |     |
|    |                        |                         |                |                       | ОК           |                  | н   |
|    |                        |                         |                |                       |              |                  |     |
|    |                        |                         |                |                       | 2            |                  |     |
| _  |                        | በ ተበምም                  | . /            |                       | <del>~</del> |                  |     |
| 1  | <b>位</b> 宣后打口<br>选择是否在 | 1、 <b>助相</b> 蚁<br>针印后册  | 111年省<br>111全打 | * <b>出い</b> 村<br>*Fロイ | ╡<br>╞╶╢╱    |                  |     |
|    |                        |                         | ן ניזאו        | - 1                   | ० ⊐⊏ ∘       |                  |     |
|    |                        |                         |                |                       | 1            |                  |     |
|    |                        |                         |                |                       |              |                  |     |

否

문

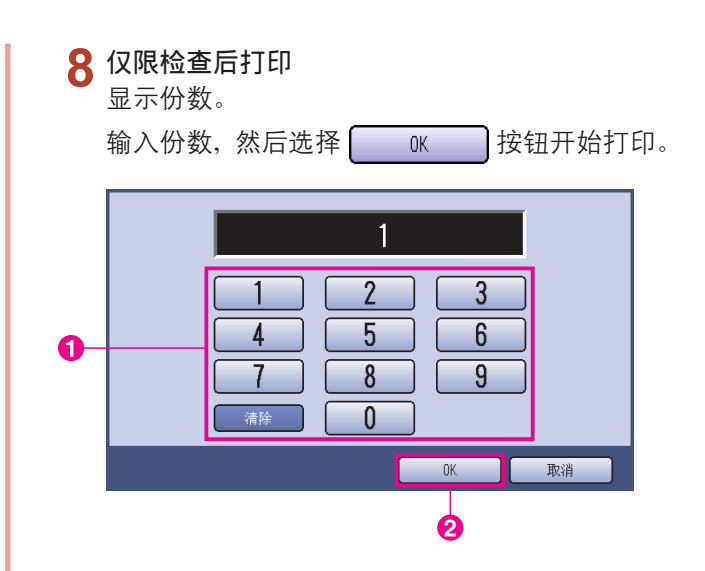

**备注**: *完成检查后打印作业后,该作业会从打印机硬盘中删* 除。

### 工作控制(输出队列) (用于 DP-C322-PK/C262-PK、DP-C405-PK/C305-PK/ C265-PK)

打印机控制面板的工作控制菜单含有四个按钮、它们具有以下功能。

|   | 联机   | 按钮   | :使得打印机进入联机状态。            |
|---|------|------|--------------------------|
|   | 离线   | 按钮   | :使得打印机进入离线状态。            |
|   | 取消打印 | 按钮   | :停止当前打印作业,并且从输出队列中删除该作业。 |
| C | 输出队列 | 按钮   | :检查当前打印作业。               |
|   |      | _ /+ |                          |

本章节介绍如何使用 🔜 🙀 🙀 按钮针对输出队列中的打印作业执行操作。

**1** 如果机器处于其他功能模式,请按**打印**键。

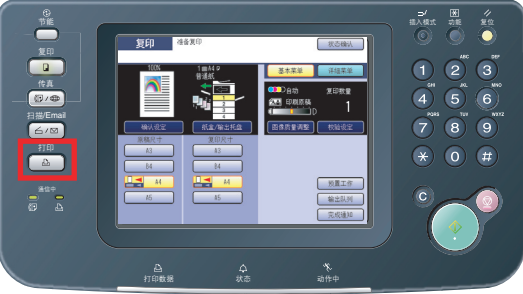

2 打印机控制面板上出现打印显示屏。 选择 <u>工作控制</u>按钮。

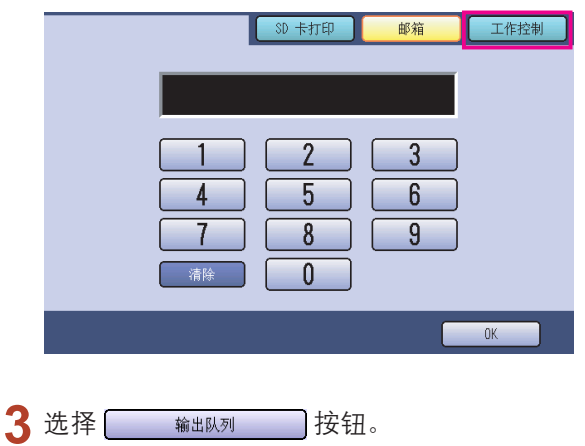

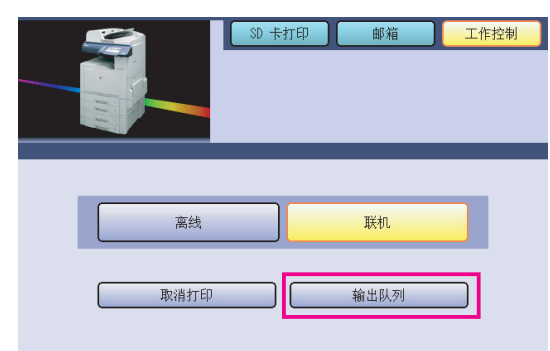

4 显示所有等待打印输出作业的列表,通常按照先进先出的顺序处理这些作业。
选择 打印 选项卡。

|          |            |                   |            |                  |                   |             | _       |          |
|----------|------------|-------------------|------------|------------------|-------------------|-------------|---------|----------|
|          | 全部         | 复印                | 1          | 打印               | 1                 | 打印记录        |         |          |
|          | 作业所有者      | 文件名               | 状态确认       | 时间               | 份数                | 页数          | 作业时间    |          |
|          | Adninistra | Panasonic.t       | x 打印中      | 00:07            | 001               | 001         | 0000min |          |
|          |            | _                 | _          | _                | _                 | -           |         | 01       |
|          |            | _                 |            | _                | _                 | _           |         | 01       |
|          |            |                   | _          | _                | _                 | _           |         | <b>I</b> |
|          |            |                   |            | _                |                   | _           |         |          |
|          |            |                   |            |                  |                   |             | 关闭      |          |
|          |            |                   |            |                  |                   |             |         |          |
| <b>4</b> | 命λ 宓⊼      | 马(4 位             | ***) タ     | 犬后选拔             | ₹Γ                | .0          | ĸ       | 按勾       |
| 7        | плухщи     | -) ( •   -4       | - >^ / , / | NUL COL          | -                 | ~           | IX I    | עצנ      |
|          |            |                   |            |                  | · ·               |             |         |          |
|          |            |                   |            |                  |                   |             |         |          |
| Γ        |            |                   |            |                  |                   |             | 1       |          |
|          |            |                   | _          | _                |                   |             |         |          |
|          |            |                   |            | 2                |                   | 3           | ]       |          |
|          |            |                   |            | 2                |                   | 3           |         |          |
|          |            |                   |            | 2                |                   | 3           |         |          |
| •        |            | 1<br>4<br>7       |            | 2<br>5<br>8      |                   | 3<br>6<br>9 |         |          |
|          |            | 1<br>4<br>7<br>清除 |            | 2<br>5<br>8<br>0 |                   | 3<br>6<br>9 |         |          |
|          |            | 1<br>4<br>7<br>清除 |            | 2<br>5<br>8<br>0 |                   | 3<br>6<br>9 | TOVĚ    |          |
|          |            | 1<br>4<br>7<br>清除 |            | 2<br>5<br>8<br>0 |                   | 3<br>6<br>9 | 取消      |          |
| •        |            | 1<br>4<br>7<br>清除 |            | 2<br>5<br>8<br>0 |                   | 3<br>6<br>9 | 取消      |          |
|          |            | 1<br>4<br>7<br>清除 |            | 2<br>5<br>8<br>0 | С<br>С<br>ОК<br>2 | 3<br>6<br>9 | 取消      |          |
|          |            | 1<br>4<br>7<br>清除 |            | 2<br>5<br>8<br>0 | OK 2              | 3 6 9       | 取消      |          |

*接下页*…

|    | 全部         | 复印           |      | 打印    | ł   | 丁印记录 |         |         |
|----|------------|--------------|------|-------|-----|------|---------|---------|
| _  | 作业所有者      | 文件名          | 状态确认 | 时间    | 份数  | 页数   | 作业时间    |         |
| 0- | Administra | Panasonic.tx | 打印中  | 00:07 | 001 | 001  | 0000min |         |
|    |            |              | _    | _     | _   | _    |         | 01      |
|    |            | _            | _    | _     | -   | _    |         | 7<br>01 |
|    |            | _            |      | _     |     | _    |         |         |
|    |            |              |      | _     |     | _    |         | Ŭ       |
| 0- | 全选         | ) ( mi       | ÷    | 优先    |     |      | 关闭      |         |

6 显示当前和等待打印作业的列表。选择您想要管 理的打印作业,然后选择执行以下操作之一。

| 全选 按钮 | 选择所有打印作业。                         |
|-------|-----------------------------------|
|       | 从 <b>输出队列</b> 中删除所选<br>作业。        |
| 优先 按钮 | 设置或更改 <b>输出队列</b> 中<br>所选作业的打印顺序。 |
| 关闭 按钮 | 关闭 <b>输出队列</b> 显示屏。               |

### 邮箱(用于 DP-8060-PK/8045-PK/8035-PK)

按下控制面板上的打印键。

2 控制面板上出现打印显示屏。 输入邮箱用户 ID 号码(最多 8 位数)。

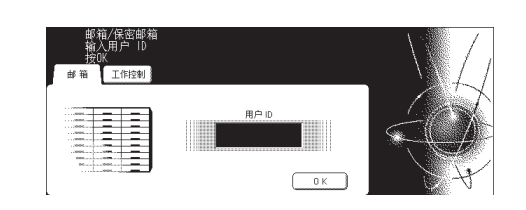

3 选择 OK 按钮。

4 显示各个邮箱中保存的作业总数。选择所需的邮 箱。

| 总文件数001 | 总文件数001 | 用户 ID<br>0000 |
|---------|---------|---------------|
|         |         | 美闭            |
| 邮箱      | 保密邮箱    |               |

5 此时显示屏上会显示所选邮箱中保存的打印作 业。

选择您想要打印的作业,然后选择\_\_\_\_打印\_\_\_ 或\_\_\_\_删除\_\_\_\_按钮。

| 全选 按钮 | 选择所有打印作业。<br>(仅限邮箱) |
|-------|---------------------|
| 关闭 按钮 | 关闭邮箱显示屏。            |

邮箱:

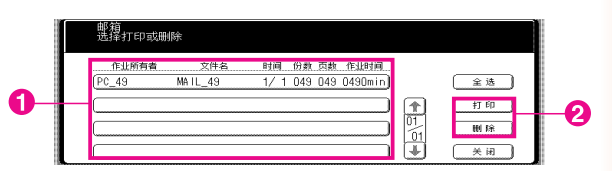

保密邮箱:

|   |        | 保密邮箱:<br>选择打印或删除                                                      |   |
|---|--------|-----------------------------------------------------------------------|---|
| • | 1 J    | 作业所有者 文件名 封通 旧泉 西教 作业時间<br>PC_49 SECUR_49 1/ 1 049 049 0490min<br>評 印 |   |
| U | ۳<br>۲ |                                                                       | 2 |

### 6 仅限保密邮箱

| 如果选择保 | <b>·密邮箱</b> ,」 | 则会显示密码 | <b>马</b> 输入画面。 |
|-------|----------------|--------|----------------|
| 输入密码, | 然后选择           | OK     | 按钮。            |

打印操作 (用于打印机)

### 工作队列(用于 DP-8060-PK/8045-PK/8035-PK)

1 按下控制面板上的打印键,然后选择工作控制选项卡中的打印工作队列。

| 工作队         | 列            |    |       |       |     |           |    |        |
|-------------|--------------|----|-------|-------|-----|-----------|----|--------|
| 作业所有者       | 文件名          | 状态 | 时间    | 份数 〕  | 页数  | 作业时间      |    |        |
| (1234567890 | 123456789012 | 准备 | 14:49 | 999 9 | 999 | 99999min) |    | 夏印工作队列 |
| (FAX JOB    | FAX JOB      | 准备 | 09:00 | 000 ( | 000 | 0001min)  | 1  | 打印工作队列 |
| nakadaira   | sfd_mSpec.do | 准备 | 09:01 | 001 ( | 001 | 0001min)  | 10 |        |
| MGCS        | sfd_mPlan.do | 准备 | 09:16 | 010 ( | 010 | 0010min)  | Ŧ  | 关闭     |

**2** 输入密码(4位数),然后选择\_\_\_\_\_OK\_\_\_\_按钮。

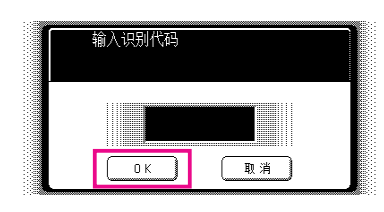

### 3

|   | ſ | 打印工/<br>选择删 | 作队列<br>涂或优先  |    |       |     |     |          |          |                   |          |
|---|---|-------------|--------------|----|-------|-----|-----|----------|----------|-------------------|----------|
|   |   | 作业所有者       | 文件名          | 状态 | 时间    | 份数  | 页教  | 的时间      |          |                   |          |
|   |   | (1234567890 | 123456789012 | 准备 | 14:49 | 999 | 999 | 9999min) |          | 全选                | 0        |
| ~ |   | (FAX JOB    | FAX JOB      | 准备 | 09:00 | 000 | 000 | 0001min) | <b>↑</b> | 优先                | <b>6</b> |
| U |   | nakadaira   | sfd_mSpec.do | 准备 | 09:01 | 001 | 001 | 0001min) | 01       | <br>  删除 <b>}</b> |          |
|   |   | MGCS        | sfd_mPlan.do | 准备 | 09:16 | 010 | 010 | 0010min) | U5       | 关闭                | 6        |

- 打印作业 表示所有当前正在和/或等待打印的作业。
- 全选 按钮
   选择所有打印作业。
- 优先 按钮 设置或更改打印作业的优先顺序。本功能仅在安 装了硬盘时可用。
- 4. <u>删除</u>按钮 删除打印作业。
- 5. <u>关闭</u> 按钮 关闭此画面。

| 邮箱(用于 DP-8020E-PK/8020P-PK/8               | <b>3016P-PK</b> )               |
|--------------------------------------------|---------------------------------|
| 请遵循下列步骤打印本机邮箱中的文件。                         |                                 |
| 1 使用用户 ID 将文件打印至邮箱。<br>(每个用户 ID 最多 20 个邮箱) |                                 |
| 2 按 打印。                                    | 打印机联机                           |
| 3 按 功能 ① 设置 。                              | 输入用户 ID<br>■                    |
| 4 使用数字键盘输入用户 ID(最多 8 位数)<br>(即 12345678)   | 输入用户 ID<br>12345678             |
| 5 按 设置。                                    | 使用 <> 或 <> 键滚动显示<br>总文件数 =nn    |
| 6 反复按▲或 ▼ 直到显示屏出现您要打印的文件。                  | (Panasonic) 10:11<br>(Pana.doc) |
| 7 按 设置。                                    | 1:打印 2:全部打印<br>3:删除 4:全部删除      |
| 8 ① 打印所示文件。<br>② 打印用户 ID 所选的全部文件。          | * 打印中 *<br>PC DATA              |
| 9 本机将打印文件。打印后会自动删除该文件。                     | 打印机联机                           |

■ 删除邮箱中的文件

请遵循下列步骤删除邮箱中的文件。

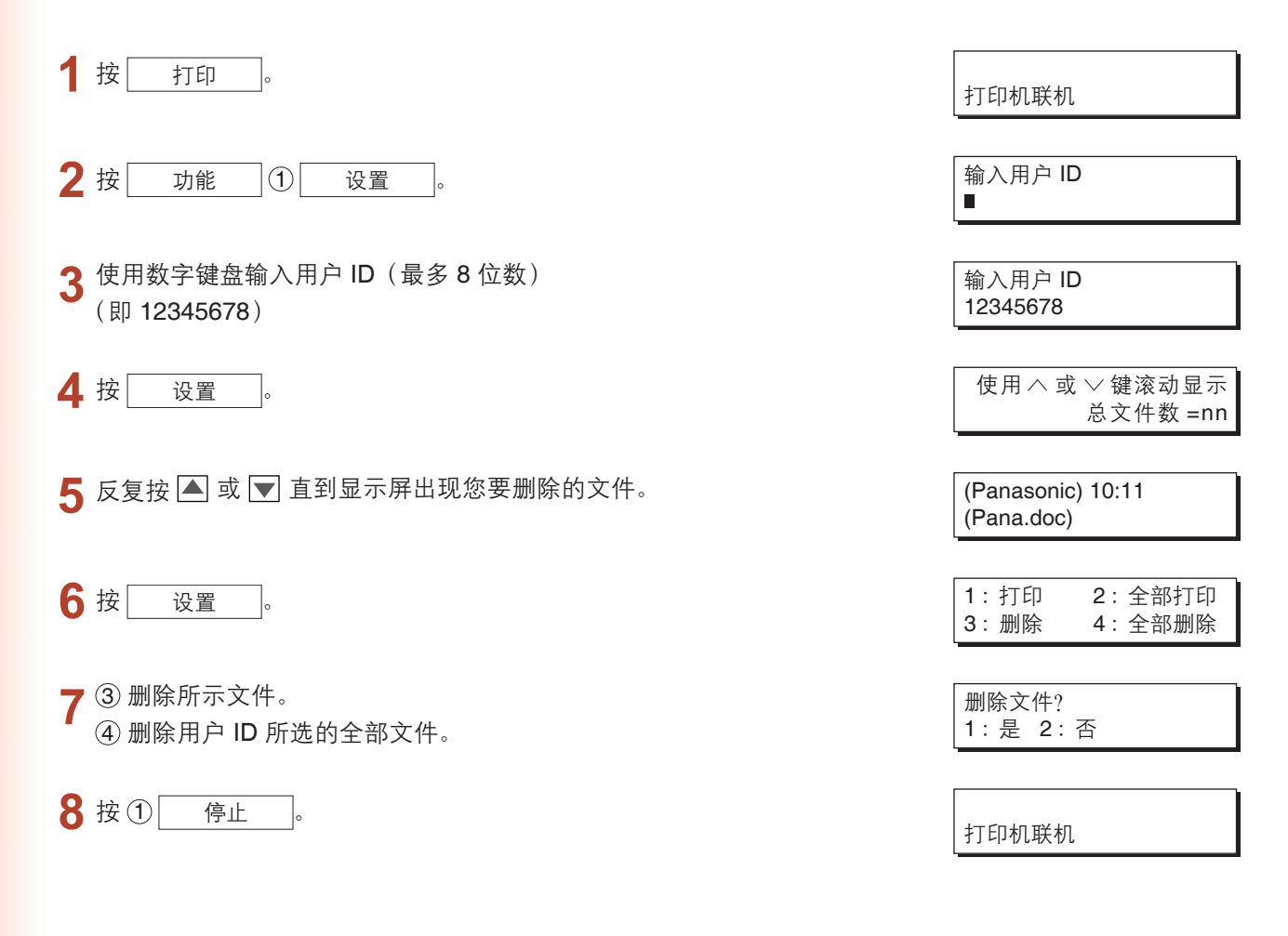

#### 备注:

- 1. 将打印文件存入邮箱或保密邮箱时关闭电源开关(数据指示灯闪烁),则可能会导致全部文件丢失。
- 使用邮箱或保密邮箱功能时,每个用户 ID 最多只能使用 20 个邮箱。如果将 20 份以上的打印作业发送至一个用户 ID,则 将删除内存中的作业。 如果硬盘存满也会删除作业。

| 保  | 密邮箱(用于 DP-8020E-PK/8020P-PK/801               | 6 <b>P-PK</b> )                 |
|----|-----------------------------------------------|---------------------------------|
|    | 请遵循下列步骤打印本机保密邮箱中的文件。                          |                                 |
| 1  | 使用用户 ID 和密码将文件打印至保密邮箱。<br>(每个用户 ID 最多 20 个邮箱) |                                 |
| 2  | 按                                             | 打印机联机                           |
| 3  | 按  功能  ②  设置  。                               | 输入用户 ID<br>■                    |
| 4  | 使用数字键盘输入用户 ID(最多 8 位数)<br>(即 12345678)        | 输入用户 ID<br>12345678             |
| 5  | 按  设置  。                                      | 使用 <> 或 >> 键滚动显示<br>总文件数 =nn    |
| 6  | 反复按 🔺 或 💌 直到显示屏出现您要打印的文件。                     | (Panasonic) 10:11<br>(Pana.doc) |
| 7  | 按 设置 。                                        | 输入密码                            |
| 8  | 使用数字键盘输入密码(4 位数)(即 1234)                      | 输入密码<br>****                    |
| 9  | 按  设置  。                                      | 机密邮箱<br>1:打印 2:删除               |
| 10 | 按①。                                           | * 打印中 *<br>PC DATA              |
| 11 | 本机将打印文件。打印后会自动删除该文件。                          | 打印机联机                           |

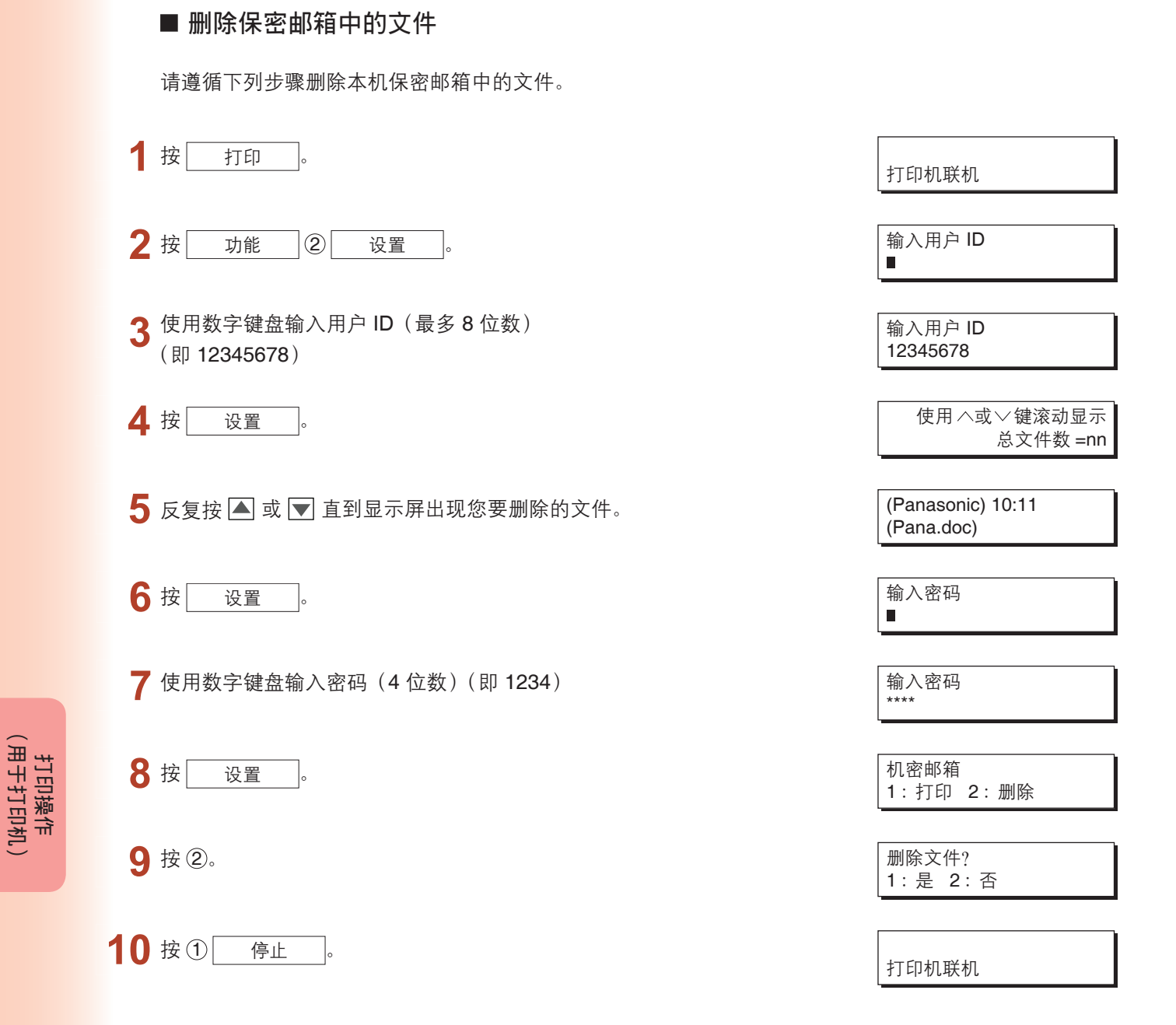

| 工作队列(用于 <b>DP-8020E-PK/8020P-P</b>                                                         | K/8016P-PK)                     |
|--------------------------------------------------------------------------------------------|---------------------------------|
| 请遵循下列步骤确认打印作业。                                                                             |                                 |
| <b>按</b> 打印 。                                                                              | 打印机联机                           |
| 2 按 功能 ③ 设置 ③。                                                                             | 3:作业队列?<br>按设定键选择               |
| 3 按 设置。                                                                                    | 使用 ^ 或 \/ 键滚动显示<br>总文件数 =nn     |
| 4 反复按 ▲ 或 💌 直到显示屏出现您要打印的文件。                                                                | (Panasonic) 10:11<br>(Pana.doc) |
| 5 按 设置。                                                                                    | 输入密码<br>■                       |
| 6 使用数字键盘输入密码(3位数)。<br>(即 123)                                                              | 输入密码<br>***                     |
| 7 按 设置。                                                                                    | 1:优先 2:删除<br>3:全部删除             |
| <ul> <li>8 ① 更改打印作业的优先顺序。</li> <li>② 删除打印文件。</li> <li>③ 删除全部打印文件。</li> <li>例如:②</li> </ul> | 删除文件?<br>1:是 2:否                |
| 9 按① 停止 。                                                                                  | []                              |

打印操作 (用于打印机)

打印机联机

### 规格 (用于 DP-C405-PK/C305-PK/C265-PK、DP-C322-PK/ C262-PK)

| 打印速度<br>(使用 A4/Letter<br>尺寸普通纸,从纸<br>盒进纸,分辨率为<br>600dpi <sup>,</sup> 单面打印) | DP-C405-PK       : 黑白       : 40 张 / 分钟         彩色       : 30 张 / 分钟         DP-C305-PK       : 黑白       : 30 张 / 分钟         彩色       : 30 张 / 分钟 |
|----------------------------------------------------------------------------|----------------------------------------------------------------------------------------------------|
|                                                                            | <b>DP-C265-PK</b> :黑白 : 26 张 / 分钟<br>彩色 : 26 张 / 分钟                                                                                               |
|                                                                            | <b>DP-C322-PK</b> :黑白 32 张 / 分钟<br>彩色 :21 张 / 分钟                                                                                                  |
|                                                                            | DP-C262-PK     黑白:26张/分钟       彩色     21张/分钟                                                                                                    |
| 分辨率(每英寸点数)                                                                 | 600 × 600、1200 × 1200                                                                                                    |
| 接口                                                                         | USB 2.0<br>以太网(10Base-T/100Base-TX)                                                                                                    |
| 打印机语言                                                                      | PCL 6 仿真                                                                                                    |
| 字体                                                                         | 80 种 Typeface 字体                                                                                                    |
| 提供的打印驱动程序                                                                  | Windows 2000、Windows XP、Windows Server 2003、Windows Vista                                                                                         |
| 支持的操作系统                                                                    | Windows 2000、Windows XP、Windows Server 2003、Windows Vista、NetWare 3.x、NetWare 4.x、NetWare 5.x、NetWare 6(需要安装 IPX/SPX 设置应用程序)                      |
| 支持的网络打印协议                                                                  | LPR、IPP、SMB、标准 TCP/IP 端口打印(RAW/LPR)、NetWare                                                                                                    |

### 规格(用于 DP-8060-PK/8045-PK/8035-PK)

| 打印速度<br>( <b>A4/Letter</b> 尺寸普通<br>纸,单面打印) | DP-8060-PK :60 张 / 分钟<br>DP-8045-PK :45 张 / 分钟<br>DP-8035-PK :35 张 / 分钟 |
|--------------------------------------------|-------------------------------------------------------------------------|
| 分辨率<br>(每英寸点数)                             | 300×300、600×600、1200(等值)×600                                            |
| 接口                                         | 并行端口<br>以太网(10Base-T/100Base-TX)                                        |
| 支持的操作系统                                    | Windows 2000、Windows XP、Windows Server 2003、Windows Vista               |
| 打印机工作内存                                    | 50MB                                                                    |

### 规格(用于 DP-8020E-PK/8020P-PK/8016P-PK)

| 打印速度( <b>A4/Letter</b><br>尺寸普通纸,单面打<br>印) | DP-8020E-PK         : DP-8020E-PK : 20 cpm (Letter 尺寸)           DP-8020P-PK         : 20 cpm (Letter 尺寸)           DP-8016P-PK         : 16 cpm (Letter 尺寸) |
|-------------------------------------------|----------------------------------------------------------------------------------------------------|
| 分辨率<br>(每英寸点数)                            | 150 × 150、300 × 300、600 × 600                                                                                                    |
| 接口                                        | USB 端口<br>以太网(10Base-T/100Base-TX)                                                                                                    |
| 支持的操作系统                                   | Windows 2000、Windows XP、Windows Server 2003、Windows Vista                                                                                                    |
| 打印机工作内存                                   | 20MB                                                                                                    |

### 打印操作失败

如果打印操作失败,请首先检查以下事项:

- ·确保连接电缆(USB、并行或以太网 LAN 电缆)正确连接。
- ·是否开启打印机电源。
- ·是否在打印机中正确装入纸张。
- ·打印机上是否显示错误信息。(请参见备注)

上述各点可通过打印测试页来检查。有关打印测试页的步骤,请参阅以下页面:

Windows 2000/Windows XP/Windows Server 2003/Windows Vista [常规选项卡] (参见第 9 页)

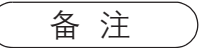

*打印机状态可通过设备监视器来检查。* 请参阅使用说明书(用于设备监视器)。

### 打印的文档不正确 (用于 DP-C405-PK/C305-PK/C265-PK、DP-C322-PK/ C262-PK)

| 故障                         | 可能原因/措施                                                                                                    |
|----------------------------|----------------------------------------------------------------------------------------------------|
| 打印位置不正确或打印件边缘缺失。           | <ul> <li>・应用程序设置和打印驱动程序设置间的纸张尺寸或打印方向不符 –<br/>重新指定这些设置。</li> <li>・设备中未装入指定的纸张 – 重新检查设置或装入合适的纸张。</li> <li>・文档装订边不够。(参见第 76 页)</li> </ul>                                                                                                    |
| 打印出文档上未使用的字符和符号。           | 检查用户是否选择了合适的打印驱动程序。                                                                                                    |
| 打印操作时间过长。                  | 打印操作的等待时间取决于假脱机设置。                                                                                                    |
| 虽然已将打印数据传输至设备,但是未<br>进行打印。 | <ul> <li>・请务必使打印机处于联机状态。</li> <li>・请务必正确连接 USB 打印机电缆。</li> <li>・如果即使在连接了 USB 打印机电缆后通信中 LED 还不亮,请重启电源。</li> </ul>                                                                                                    |
| 打印操作中途停止。                  | <ul> <li>・检查是否存在网络故障。</li> </ul>                                                                                                    |
| 文档未从多功能托盘(旁路纸盒)打印。         | <ul> <li>·检查多功能托盘(旁路纸盒)上设置的纸张尺寸。</li> <li>·按照以下步骤设置纸张尺寸。</li> <li>1.按 复印 键。</li> <li>2.选择 "纸盒/输出托盘"。</li> <li>3.选择 "更改尺寸/纸张种类"。</li> <li>4.选择纸张尺寸,然后按 "OK"。</li> <li>备注:<br/>如果多功能托盘(旁路纸盒)中装有以下尺寸纸张,请在步骤 4 中选择 "自动"。纸张尺寸会自动进行正确设置。</li> <li>用于美国和加拿大用户 : Ledger、Legal、Letter、Invoice</li> <li>除美国和加拿大用户以外: A3、B4、FLS、A4、A5</li> </ul> |
| 输出图像错误。                    | ·在基本选项卡中设置自定义纸张尺寸时,请以纵向格式设置纸张。                                                                                                    |

### 打印的文档不正确 (用于 DP-8060-PK/8045-PK/8035-PK、DP-8020E-PK/8020P-PK/8016P-PK)

| 故障                            | 可能原因/措施                                                                                                    |
|-------------------------------|----------------------------------------------------------------------------------------------------|
| 字符未被打印在正确的位置或页面<br>边缘附近的字符缺失。 | <ul> <li>・检查打印驱动程序中的纸张尺寸和方向设置是否与应用程序中的一致,然后进行指定。</li> <li>・字符被设置在机器的打印区域之外。</li> </ul>                                                                                    |
| 字体类型错误。                       | <ul> <li>・检查所选的字体是否安装在电脑上。</li> <li>・从打印驱动程序属性对话框中的字体选项卡上选择 "使用打印机<br/>TrueType 字体"。</li> </ul>                                                                           |
| 打印操作中途停止。                     | ・检查是否存在网络故障。                                                                                                    |
| 虽然已将打印数据传输至本机,但是未<br>进行打印。    | <ul> <li>·请务必使打印机处于联机状态。</li> <li>·请务必不使本机处于关闭模式。按节能键返回至待机模式。有关详情,请参阅使用说明书(用于复印和功能参数)。</li> <li>·请务必正确连接打印机电缆。</li> <li>·如果即使在连接了 USB 打印机电缆后通信中 LED 还不亮,请重启电源。</li> </ul> |
| 输出图像错误。                       | ·在基本选项卡中设置自定义纸张尺寸时,请以纵向格式设置纸张。                                                                                                    |
| 打印操作时间过长。                     | 打印操作的等待时间取决于假脱机设置。<br>· 参考:<br>Windows 2000/Windows XP/Windows Server 2003/Windows<br>Vista<br>[高级选项卡]                                                                    |
| 纸张从未规定的纸盒中出纸。tray.            | 如果由用户指定纸盒中的纸张用完,则本机会自动切换至默认情况<br>下装有相同纸张尺寸的纸盒。<br>若要禁用自动纸盒选择功能:<br>・在主机的功能模式中,将[打印机设定]<br>→[编号 04 自动纸盒选择]设为 OFF。                                                          |
## 计算机上显示的错误信息

| 故障                         | 可能原因/措施                                                                   |
|----------------------------|---------------------------------------------------------------------------|
| 写入至 USB 时出错。               | 检查打印机是否正确连接至计算机。                                                          |
| 无法写入至指定设备。                 | 检查打印机的电源是否开启。                                                             |
| 写入至 USB 时出错。<br>出现打印机超时错误。 | 检查打印机的电源是否开启。<br>过多的数据或页数可能会使得打印机内存溢出,进而禁止数据接收。<br>请增加属性中的超时设置数值(用来重试传输)。 |
| 由于当前打印机设置出错导致打印被禁          | 应用程序和打印驱动程序中的纸张尺寸或打印方向等设置不同。                                              |
| 用。                         | 请校正设置。                                                                    |

## 本机上显示的错误信息 (用于 DP-C405-PK/C305-PK/C265-PK、DP-C322-PK/C262-PK)

如果未能打印文档,打印机可能出错。根据控制面板上显示的错误信息,您可以找出故障原因并且解决该故障。

检查错误信息:按打印键,然后选择 工作控制 按钮和 🧰 🕷 🖄 按钮。

然后,选择 打印记录 选项卡。此时状态栏上会显示错误信息。

一旦了解了错误信息,请检查以下内容找出错误原因并解决故障。

| 全部                      | 复印                 | 打印              | 打印记录  |             |                   |
|-------------------------|--------------------|-----------------|-------|-------------|-------------------|
| 作业所有者 文<br>Administra P | 件名<br>anasonic.txt | 状态确认<br>打印参数出错。 | (002) | 时间<br>06/01 |                   |
|                         |                    |                 |       | _           | ) 01<br>/ /<br>05 |
|                         |                    | _               |       | _           | ) 🛃<br>)          |
|                         |                    |                 |       |             |                   |

| 错误信息                       | 可能原因                                                                                         | 措施                                                                                                    |
|----------------------------|----------------------------------------------------------------------------------------------|----------------------------------------------------------------------------------------------------|
| 打印参数出错(001)                | 双面器无法正常工作。                                                                                   | 请联系松下授权的经销商修理本机。                                                                                                    |
| 打印参数出错( <b>002</b> )       | 指定了一个未在本机上安<br>装的 <b>纸张来源(基本</b> 选项<br>卡)。                                                   | <ul> <li>·检查设备选项卡上的设置。</li> <li>·当本机连接至网络时,单击 自动设置(U)<br/>按钮正确配置机器设置。</li> <li>·当机器使用 USB 电缆连接时,请在设备选项卡<br/>上正确设置进纸盒数量。</li> </ul> |
| 打印参数出错(004)<br>打印参数出错(005) | 指定了出纸盒(输出选项卡)<br>为分页整理器。但是,机器<br>上未安装分页整理器单元。<br>指定了分页方式为移位分页<br>(输出选项卡),或指定了装<br>订位置(输出选项卡) | <ul> <li>· 检查设备选项卡上的设置。</li> <li>· 当本机连接至网络时,单击 自动设置 (U) 按钮正确配置机器设置。</li> <li>· 当本机使用 USB 电缆连接时,请在设备选项卡上正确设置分页整理器。</li> </ul>      |

| 错误信息                       | 可能原因                                                                                                    | 措施                                                                                                    |
|----------------------------|----------------------------------------------------------------------------------------------------|----------------------------------------------------------------------------------------------------|
| 打印参数出错( <b>006</b> )       | 指定了打孔位置( <b>输出</b> 选项<br>卡)。但是,机器上未安装打<br>孔单元。                                                                                          | <ul> <li>· 检查设备选项卡上的设置。</li> <li>· 当本机连接至网络时,单击 自动设置 (1) //&gt;//////////////////////////////////</li></ul>                                                            |
| 打印参数出错(101)                | 指定了无法进行双面打印的<br>纸张来源( <b>基本</b> 选项卡)<br>(无法从放置有 A5(纵向格<br>式)纸张的纸盒供纸进行双<br>面打印)                                                          | <ul> <li>・指定放置了 A5(横向格式)纸张的纸盒。</li> <li>・在纸张来源菜单上选择自动选择。</li> </ul>                                                                                                    |
| 打印参数出错(104)                | 指定了无法进行移位分页的<br>纸张来源。<br>(基本选项卡和输出选项卡)<br>- 仅在使用1格分页整理器时。<br>DA-FS402:DP-C405-PK/<br>C305-PK/C265-PK<br>DA-FS320:DP-C322-PK/<br>C262-PK | <ul> <li>・指定放置了横向 B5 的纸盒。</li> <li>・当本机连接至网络时,单击<br/>按钮正确配置机器设置。</li> </ul>                                                                                            |
| 打印参数出错(106)<br>打印参数出错(107) | 打印并装订文档时,指定了<br>错误的纸张来源。                                                                                                    | <ul> <li>· 检查设备选项卡上的设置。</li> <li>· 当本机连接至网络时,单击 自动设置(U)<br/>按钮正确配置机器设置。</li> <li>· 当本机使用 USB 电缆连接时,请在设备选项卡<br/>上正确设置分页整理器。</li> <li>· 检查指定的纸张尺寸上是否可以进行装订/打孔</li> </ul> |
| 打印参数出错(108)<br>打印参数出错(109) | 打印并打孔文档时,指定了<br>错误的纸张来源。                                                                                                    | <ul> <li>·检查设备选项卡上的设置。</li> <li>·当本机连接至网络时,单击 自动设置(U)<br/>按钮正确配置机器设置。</li> <li>·当本机使用 USB 电缆连接时,请在设备选项卡<br/>上正确设置打孔单元。</li> <li>·在纸张来源菜单上选择自动选择。</li> </ul>            |
| 打印参数出错(119)                | 打印文档并进行旋转分页时,<br>指定了错误的纸张类型。                                                                                                    | <ul> <li>·检查本机上的纸张类型设置。</li> <li>·在基本选项卡上选择与本机上设置的类型相同的<br/>纸张类型。</li> </ul>                                                                                           |

## 打印区域

打印至设备时,纸张四边具有一个无法打印的装订边。

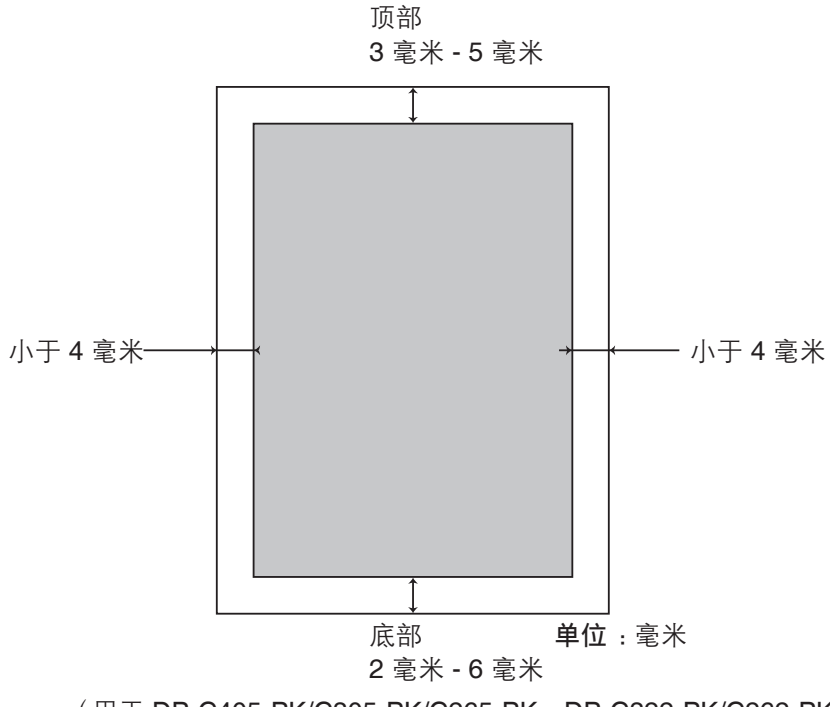

(用于 DP-C405-PK/C305-PK/C265-PK、DP-C322-PK/C262-PK)

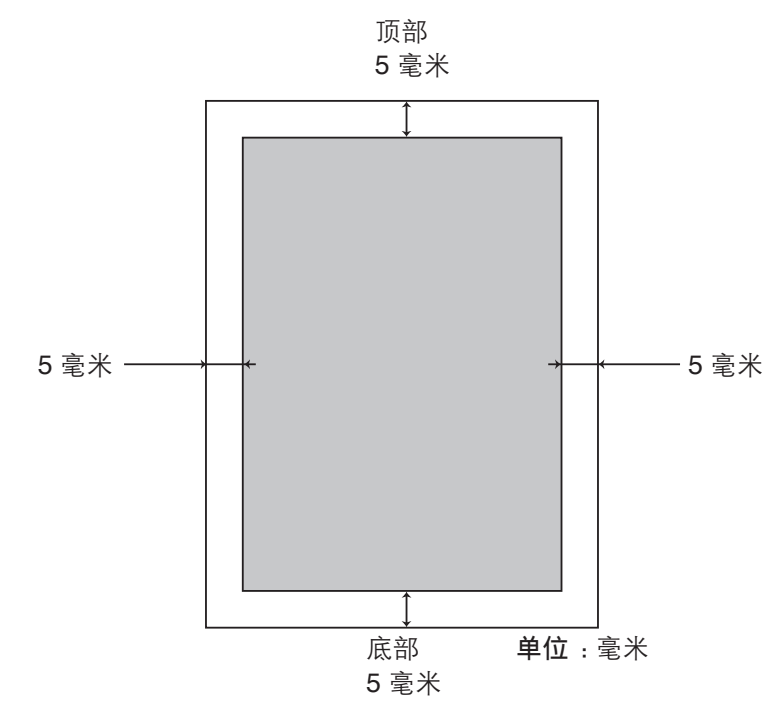

(用于 DP-8060-PK/8045-PK/8035-PK、DP-8020E-PK/8020P-PK/8016P-PK)

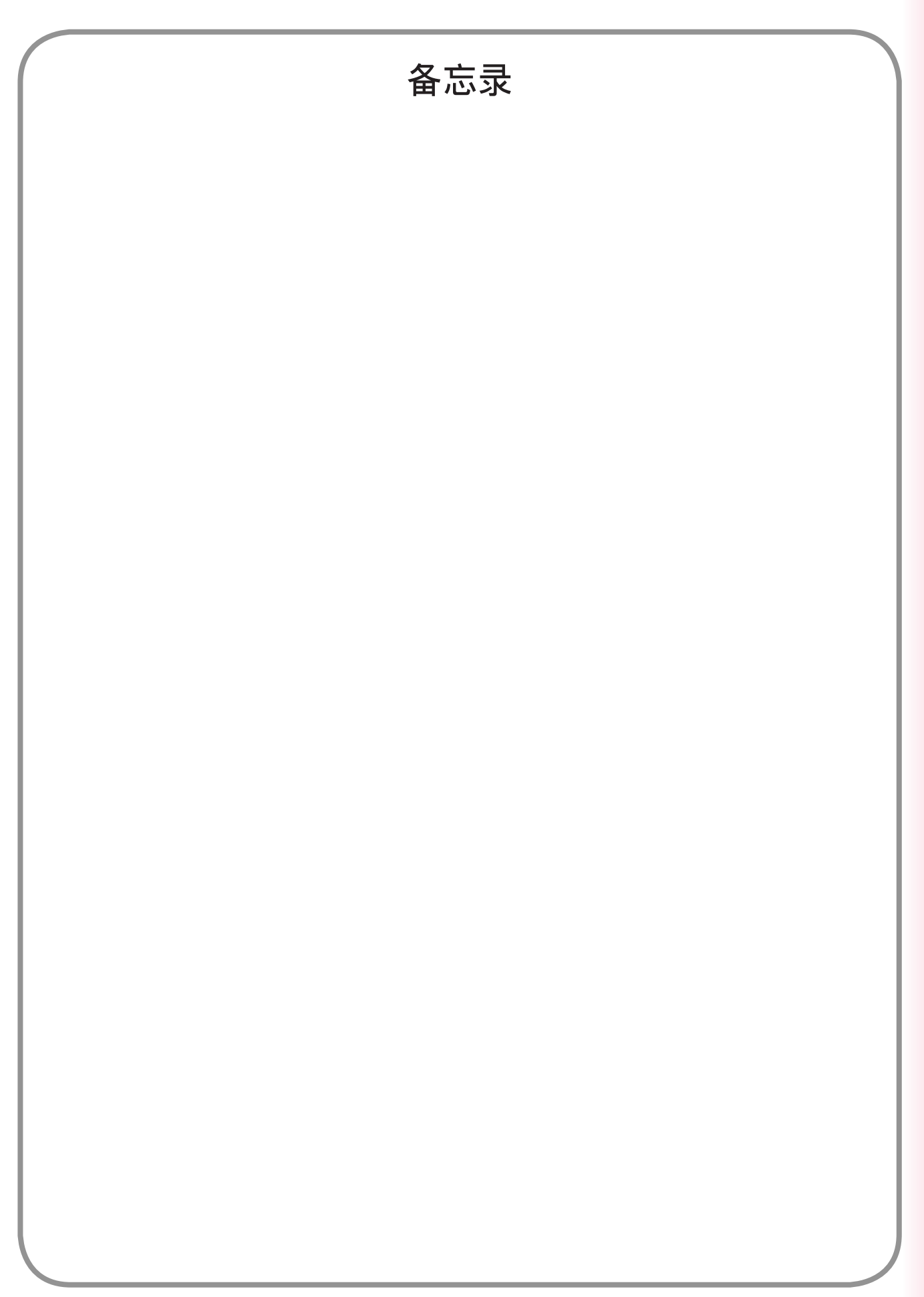

如需维修服务,请致电:\_\_

http://panasonic.cn

制造商:松下通信系统设备株式会社 日本福冈县福冈市博多区美野岛 4-1-62 进口商:松下电器(中国)有限公司 北京市朝阳区光华路甲 8 号和乔大厦 C 座 6 层 原产地:日本

> R1006-4078(05) PJQMC0905YA 发行:2008年7月 日本发行